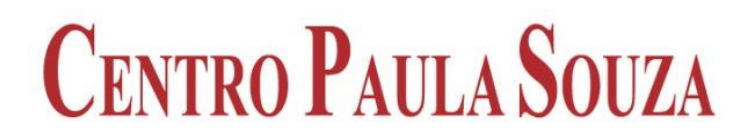

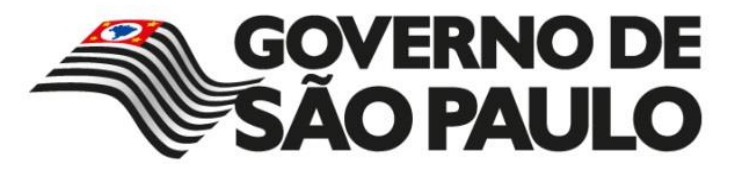

# Implementação do Office365

# **O365 – Migração de usuários**

Preparado por:

Edilson Alves da Nóbrega Divisão de Informática – Administração Central

Abril de 2015

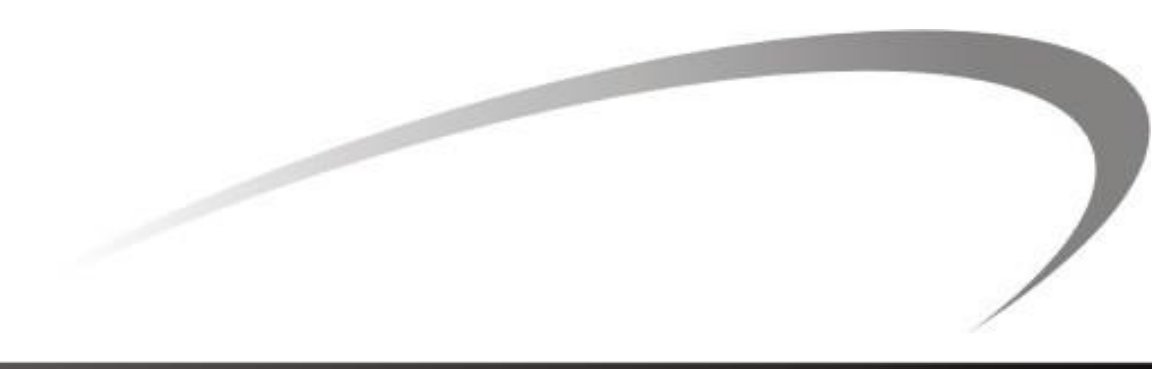

# Registro

| Data       | Autor                 | Versão | Histórico            |
|------------|-----------------------|--------|----------------------|
| 30/04/2015 | Edilson A. da Nóbrega | 1.0    | Criação do documento |
|            |                       |        |                      |
|            |                       |        |                      |
|            |                       |        |                      |
|            |                       |        |                      |
|            |                       |        |                      |

# Revisores

| Data                                                 | Nome                      | Versão                               | Cargo               |
|------------------------------------------------------|---------------------------|--------------------------------------|---------------------|
| 30/04/2015Cristina Mallia Reis2.0Analista de Suporte |                           | Analista de Suporte                  |                     |
| 12/05/2015 Marcos Mota 4.0 Assistente Técnico Admini |                           | Assistente Técnico Administrativo II |                     |
| 21/09/2015                                           | Shirlei Mendes dos Santos | 5.0                                  | Analista de Suporte |
|                                                      |                           |                                      |                     |
|                                                      |                           |                                      |                     |

# Distribuição

| Nome                 | Cargo               | Unidade |
|----------------------|---------------------|---------|
| Cristina Mallia Reis | Analista de Suporte | FATECs  |
| Cristina Mallia Reis | Analista de Suporte | ETECs   |
|                      |                     |         |
|                      |                     |         |

# Propriedades do Documento

| Item             | Detalhes                 |
|------------------|--------------------------|
| Autor            | Edilson Alves da Nóbrega |
| Data da Criação  | 30/04/2015               |
| Última Alteração | 12/05/2015               |

# Conteúdo

| I.   | Introdução                                                                                           | 3   |
|------|----------------------------------------------------------------------------------------------------|-----|
| II.  | Acessando o portal Office365                                                                         | 4   |
| III. | Download, ativação e instalação do pacote Office 2013                                                | 7   |
| IV.  | Configuração da conta Office365 no Outlook 2013                                                      | .14 |
| V.   | Adicionar a conta do provedor Terra (@centropaulasouza.sp.gov.br) no Outlook 2013                    | .18 |
| VI.  | Migração da conta do provedor Terra (@centropaulasouza.sp.gov.br) para o Office 365 (@cps.sp.gov.br) | .26 |
| ANE  | хо                                                                                                   | .35 |

# I. Introdução

O Office 365 oferece a você a familiaridade e o poder do Office com a flexibilidade da nuvem. Com o Office na nuvem, seus aplicativos e arquivos estão com você onde quer que você vá, quer esteja trabalhando offline no seu desktop, online ou em um de seus dispositivos. Editar arquivos em seu PC ou Mac. Envie e-mails ou compartilhe arquivos do seu tablet. Participe de uma reunião online a partir de seu telefone. O que você precisar está acessível em qualquer lugar, imediatamente e sempre atualizado<sup>1</sup>.

Este documento tem o objetivo demonstrar os procedimentos para a migração das contas de e-mail institucionais das unidades de ensino (Fatec's e Etec's do Centro Paula Souza) de domínio @centropaulasouza.sp.gov.br, provedor de e-mail Terra, para o domínio @cps.sp.gov.br, projeto Office365, da plataforma Microsoft. Esta migração é composta de um mix entre a utilização gráfica do portal Office365, portal do webmail do Terra e a utilização do Outlook 2013 local.

#### **Requisitos mínimos:**

Sistema operacional Windows 7; Windows Update atualizado; Browser Google Chrome; Conta de usuário com privilégio de administrador.

<sup>&</sup>lt;sup>1</sup> Fonte: http://office.microsoft.com/pt-br/business/office-365-para-empresas-programas-de-software-online-para-empresas-FX102997619.aspx

# II. Acessando o portal Office365

# Ações do usuário

Acesse: https://portal.microsoftonline.com/

Entre com a conta @cps.sp.gov.br que você recebeu e selecione Entrar

A Microsoft redirecionará para página do Centro Paula Souza.

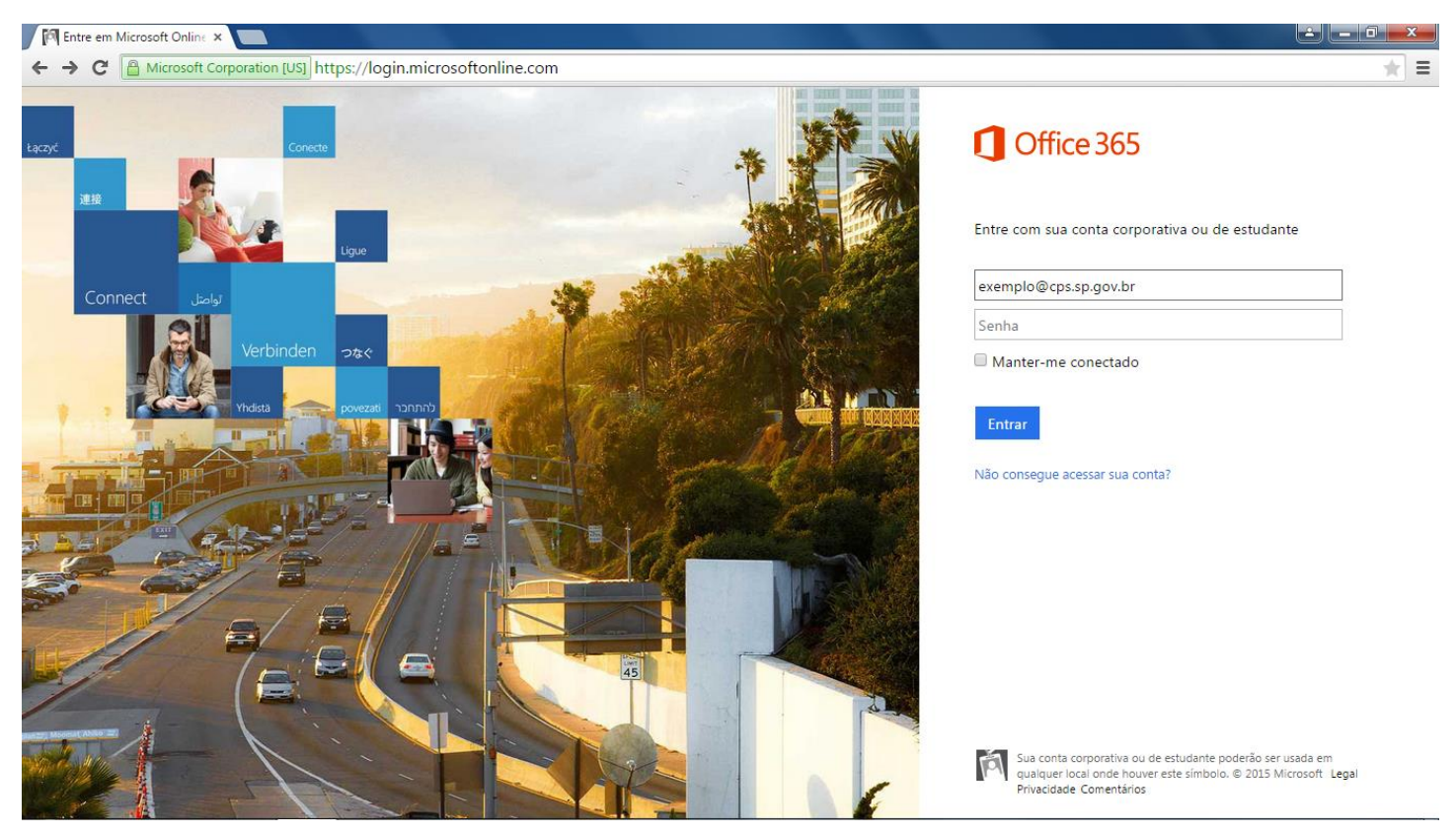

Imagem 1. Página oficial do Office365

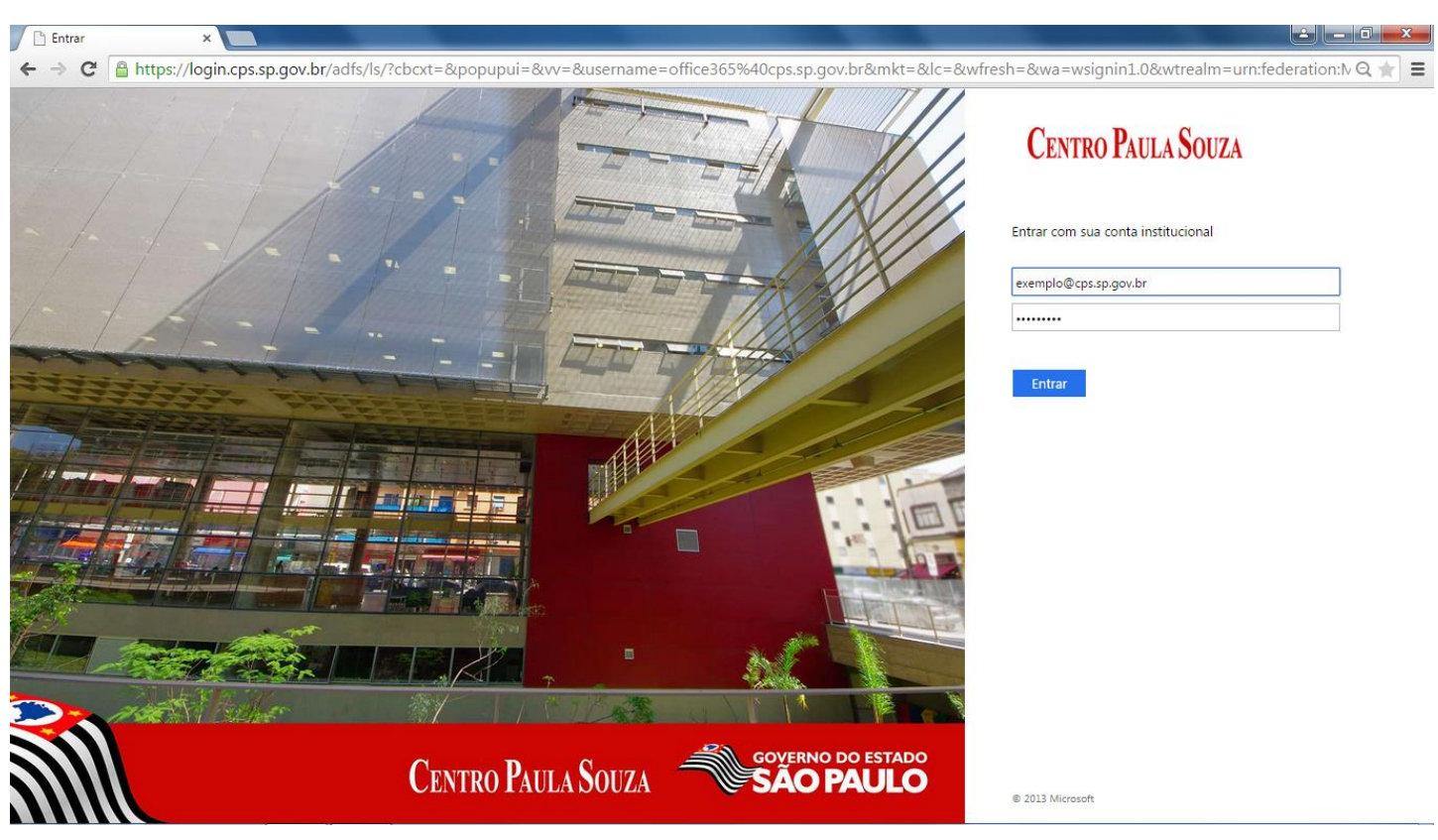

Digite a senha, enviada pela equipe de Suporte da DI junto com seu e-mail, e em seguida Entrar

Imagem 2. Página do Centro Paula Souza

Será aberto o portal Office365 do respectivo usuário autenticado conforme a Imagem 3.

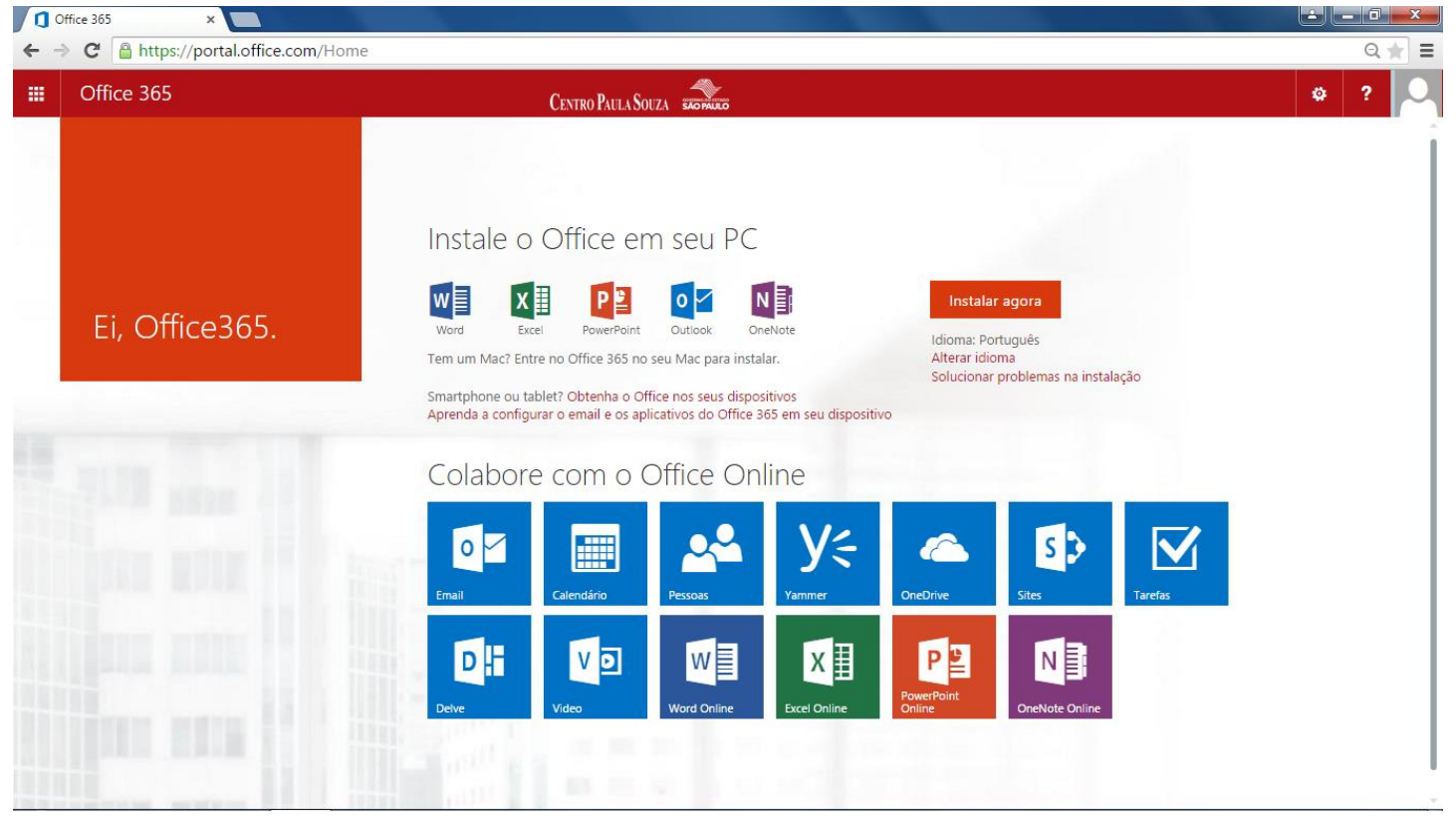

# **Recursos disponíveis**

Os recursos disponíveis são aplicações que facilitam o trabalho administrativo no dia-a-dia, a comunicação e a conexão entre todas as unidades de ensino e seus colaboradores e a Administração Central. Para acessar um recurso no portal basta clicar no respectivo nome.

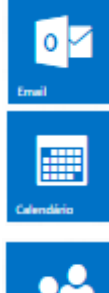

Email: caixa de mensagens. Sincronizado com a caixa de mensagens do Outlook local.

Calendário: elaborar e gerenciar calendários. Sincronizado o calendário do Outlook local

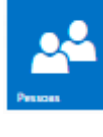

Pessoas: criar contatos, lista de contatos e grupo de contatos. Já contém todos os contatos dos colaboradores lotados na ADM Central e outros contatos criados e gerenciados pela Divisão de Informática. Selecione **Diretório e** em seguida **Offline Global Address List.** Essa lista é sincronizada com os contatos do Outlook local.

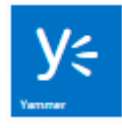

Yammer: rede social corporativa. Conecta todos os colaborados do Centro Paula Souza por meio da conta Office365 - @cps.sp.gov.br. Pode ser acessada direto no site: www.yammer.com. O processo de autenticação é o mesmo da Imagem 1 e Imagem 2

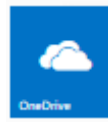

OneDrive: armazenamento de arquivos na nuvem. Integrado com os demais recursos, facilita no compartilhamento de arquivos entre os colaboradores e postagem de arquivos diretamente no Yammer. Sincronização rápida e fácil nos ambientes local e nuvem. Capacidade de até 1TB por usuário.

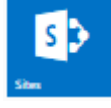

Sites: criar e gerenciar sites públicos e de equipe.

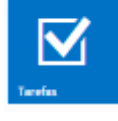

Tarefas: criar tarefas rotineiras e lembretes. Sincronizado com as tarefas do Outlook local

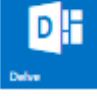

Delve: reúne todas as ações executadas nos recursos. Facilita encontrar, de forma mais rápido e eficiente, documentos, e-mail, mensagens...

Vídeo: criar e visualizar vídeos na web.

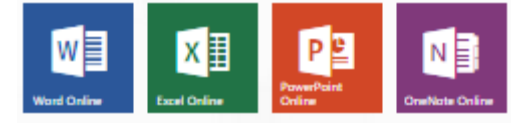

Word – Excel – PowerPoint – OneNote: ferramentas do pacote Office online. Possibilitam a criação, leitura, edição e compartilhamento de arquivos.

# III. Download, ativação e instalação do pacote Office 2013

# **Download do Office 2013**

Clique na engrenagem 🔯 e selecione Configurações do Office365

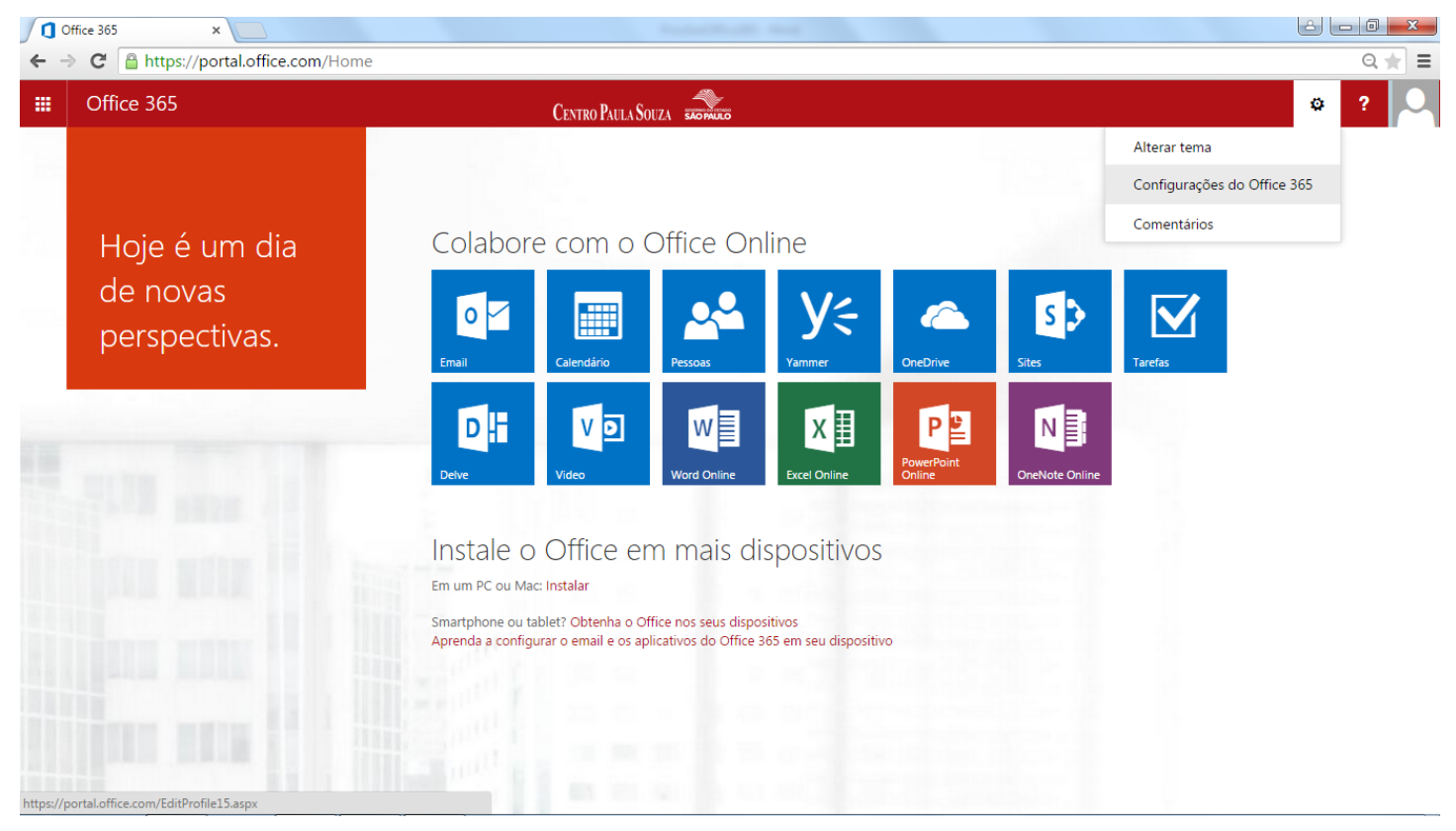

Imagem 4. Acessando as configurações do Office365

**Clique em Software** 

| G Editar perfil ×                                                                                    | Participants and   |       |
|----------------------------------------------------------------------------------------------------|--------------------|-------|
| ← → C Attps://portal.office.com/EditProfile15.aspx                                                   |                    | Q ★ 🚍 |
| III Office 365                                                                                       | CENTRO PAULA SOLZA | ¢? 🔍  |
| Configurações do Office 365                                                                          |                    |       |
| Sobre mim<br>office365@cps.sp.gov.br                                                                 |                    |       |
| Software<br>Instale e gerencie o software.                                                           |                    |       |
| Tema<br>Escolha seu próprio tema.                                                                    |                    |       |
| Página inicial<br>Alterar o local para onde é redirecionado quando entra no Office 365.              |                    |       |
| Notificações                                                                                         |                    |       |
| Decida que notificações você quer ver. As alterações terão efeito da próxima vez que você<br>entrar. |                    |       |
| Senha                                                                                                |                    | I     |
| Altere sua senha.                                                                                    |                    |       |

# **Clique em Office**

Imagem 5. Configurações do Office365

| Software ×                                                                                                    |                                                                                                    |                                                           |
|----------------------------------------------------------------------------------------------------|----------------------------------------------------------------------------------------------------|-----------------------------------------------------------|
| ← → C 🔒 https://portal.c                                                                                                    | ffice.com/OLS/MySoftware.aspx                                                                                                    | ක් <b>ස</b>                                               |
| III Office 365                                                                                                    | CENTRO PAULA SOUZA                                                                                                    | ø ? 🔎                                                     |
| Software                                                                                                    |                                                                                                    | A                                                         |
| Office<br>Skype for Business<br>OneDrive<br>Ferramentas e suplementos<br>Configuração da área de<br>trabalho<br>Telefone e tablet | <section-header><section-header><section-header><section-header><section-header><section-header><section-header><section-header><section-header><section-header><section-header><section-header><text></text></section-header></section-header></section-header></section-header></section-header></section-header></section-header></section-header></section-header></section-header></section-header></section-header> | recursos<br>Como eu localizo o nome do meu<br>computador? |
|                                                                                                    |                                                                                                    |                                                           |
|                                                                                                    |                                                                                                    | PT 🚎 🔺 📭 🛄 🍾 12:18<br>12/05/2015                          |

Imagem 6. Ferramentas do pacote office 2013

Todas as ferramentas mostradas na imagem acima estão disponíveis no pacote Office 2013. Destaque para a aplicação skype for Business Esta é uma ferramenta muito poderosa! Conferência com até 256 participantes, compartilha área de trabalho, faz apresentação por PowerPoint, anexa arquivos, mensagem instantânea, sincronizada com o Outlook local... São alguns recursos.

Observação: sua licença tem um total de cinco (5) instalações disponíveis. Isto significa que você pode instalar a versão do Office em cinco dispositivos diferentes. Seja ambiente Windows ou MAC.

| Estas são as configurações padrão:  | Idioma:                                          | Versão:                        |  |  |  |
|-------------------------------------|--------------------------------------------------|--------------------------------|--|--|--|
|                                     | Português (Brasil)                               | 32 bits (Recomendado) Advanced |  |  |  |
|                                     | Imagem 7. Configuração padrão de idioma e versão |                                |  |  |  |
| Caso necessite alterar, navegue na  | ComboBox para escolha do idioma e clique         | e em Advanced para versão.     |  |  |  |
|                                     |                                                  |                                |  |  |  |
| Para fazer o download clique        | Instalar                                         |                                |  |  |  |
| Será feito o download do instalador | r para a pasta de Downloads padrão do seu        | navegador.                     |  |  |  |
| Observe a imagem abaixo:            |                                                  |                                |  |  |  |
|                                     | nstalar                                          |                                |  |  |  |
|                                     |                                                  |                                |  |  |  |
| 1 Setup.X86.pt-br_O36exe            |                                                  | Mostrar todos os downloads ×   |  |  |  |
|                                     | Imagem 8. Download do instalador                 |                                |  |  |  |

Navegue até a pasta de Downloads. Para saber onde essa pasta estar localizada basta pesquisar no botão iniciar do Windows conforme a Imagem 8.

# Digite a palavra Downloads na caixa de pesquisa

# Duplo clique na pasta

| Programas (1) |   |            |
|---------------|---|------------|
| 😺 Downloads   |   |            |
|               |   |            |
|               |   |            |
|               |   |            |
|               |   |            |
|               |   |            |
|               |   |            |
|               |   |            |
|               |   |            |
|               |   |            |
|               |   |            |
|               |   |            |
|               |   |            |
| Downloads     | × | Desligar 🔸 |
|               |   |            |
| 😵 🗐 🧿         |   |            |

Imagem 8. Pesquisando a pasta de Download

A pasta de Downloads é exibida conforme a imagem 9. Observe o arquivo de setup.

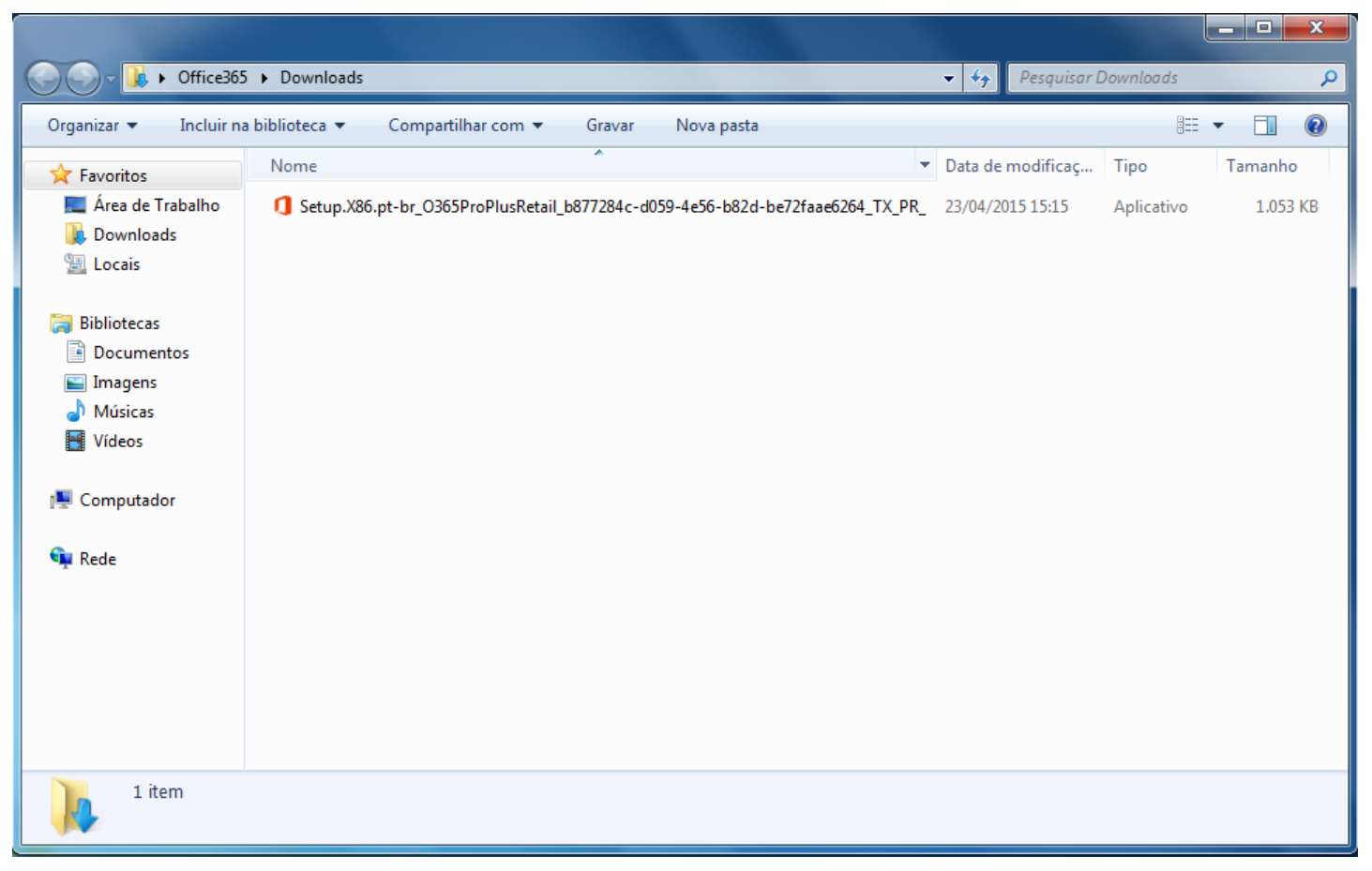

Imagem 9. Arquivo executável do Office 2013 na pasta de Download

# Instalando o Office 2013

# Duplo clique no arquivo de setup

Para instalar o Office 2013 é necessário ter privilégio de administrador do computador e/ou da rede.

# **Clique em Executar**

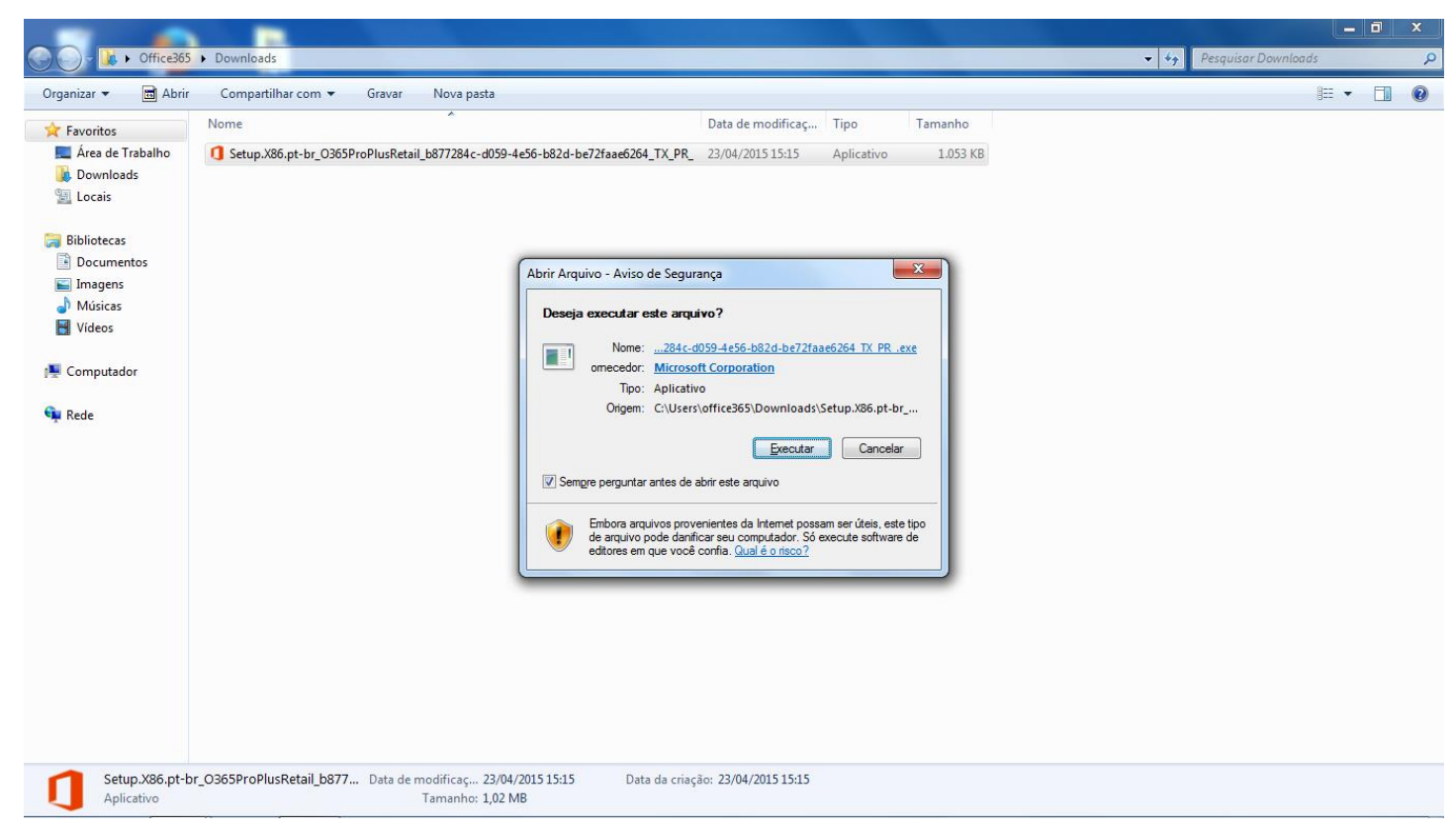

Imagem 10. Executando a instalação do Office 2013

# Iniciando a instalação do Office 2013

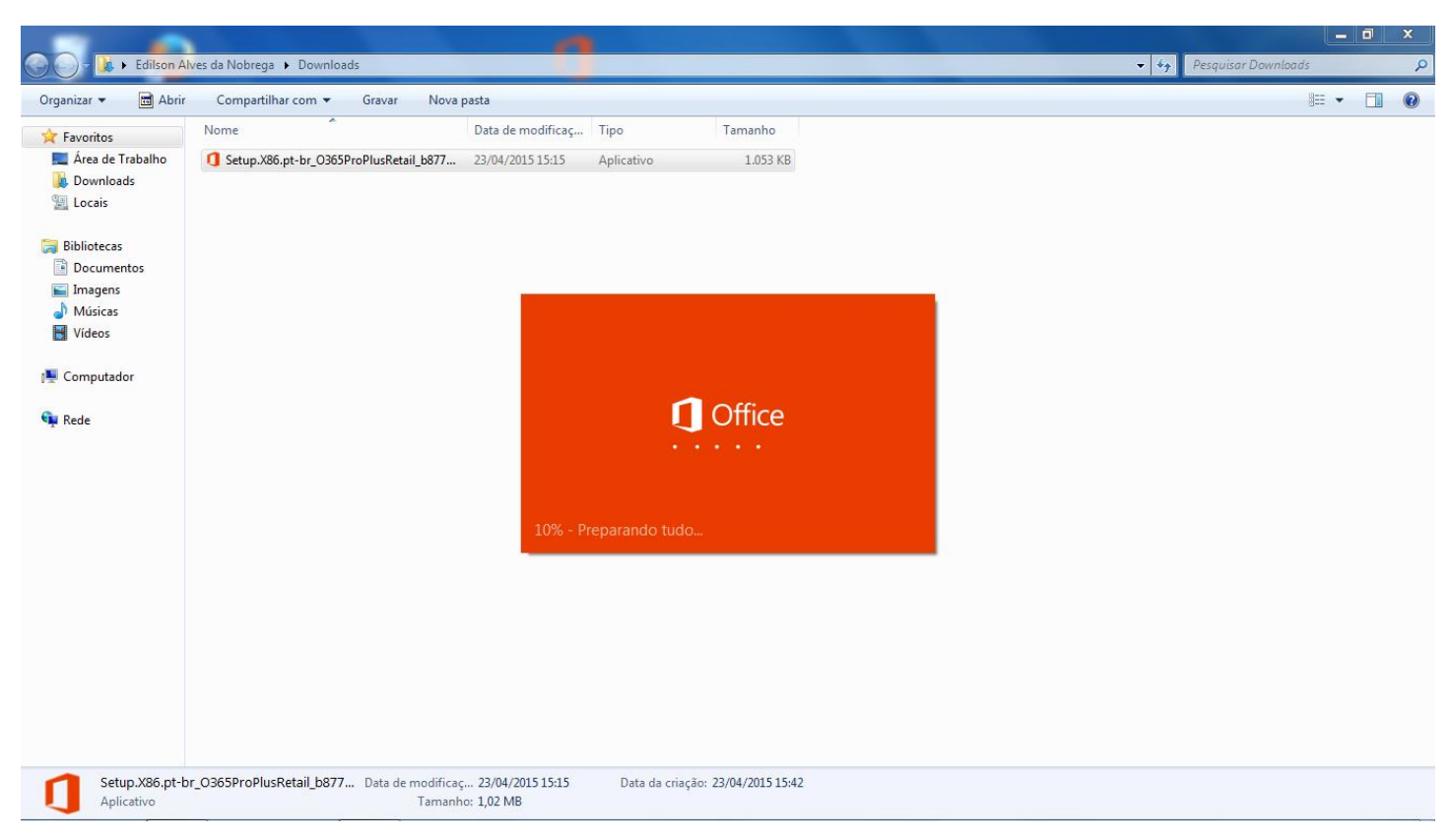

Imagem 11. Iniciando a instalação do Office 365

Progresso da instalação do Office 365

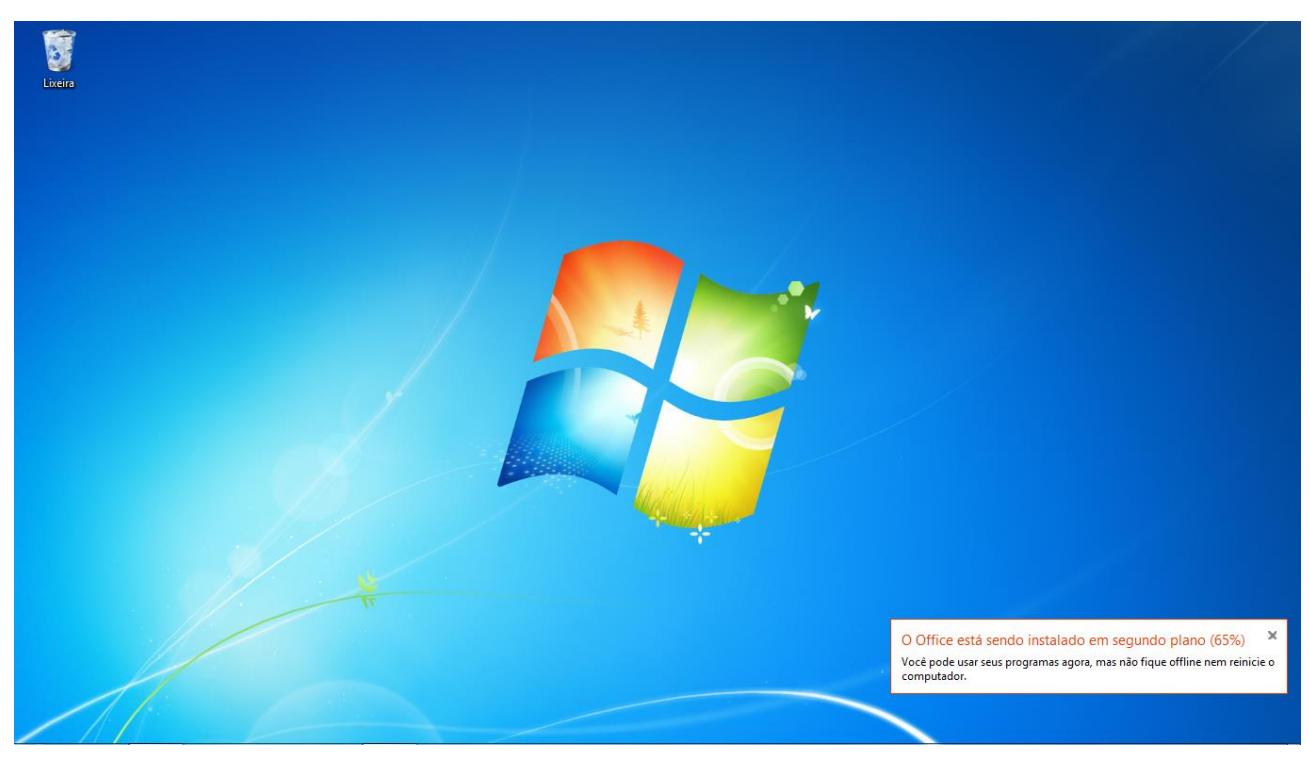

Imagem 12. Progresso da instalação do Office 365

Ao final da percentagem o pacote Office 2013 estará instalado conforme a Imagem 13.

Para acessá-lo: Iniciar

, **'** 

# Todos os programas, Microsoft Office 2013

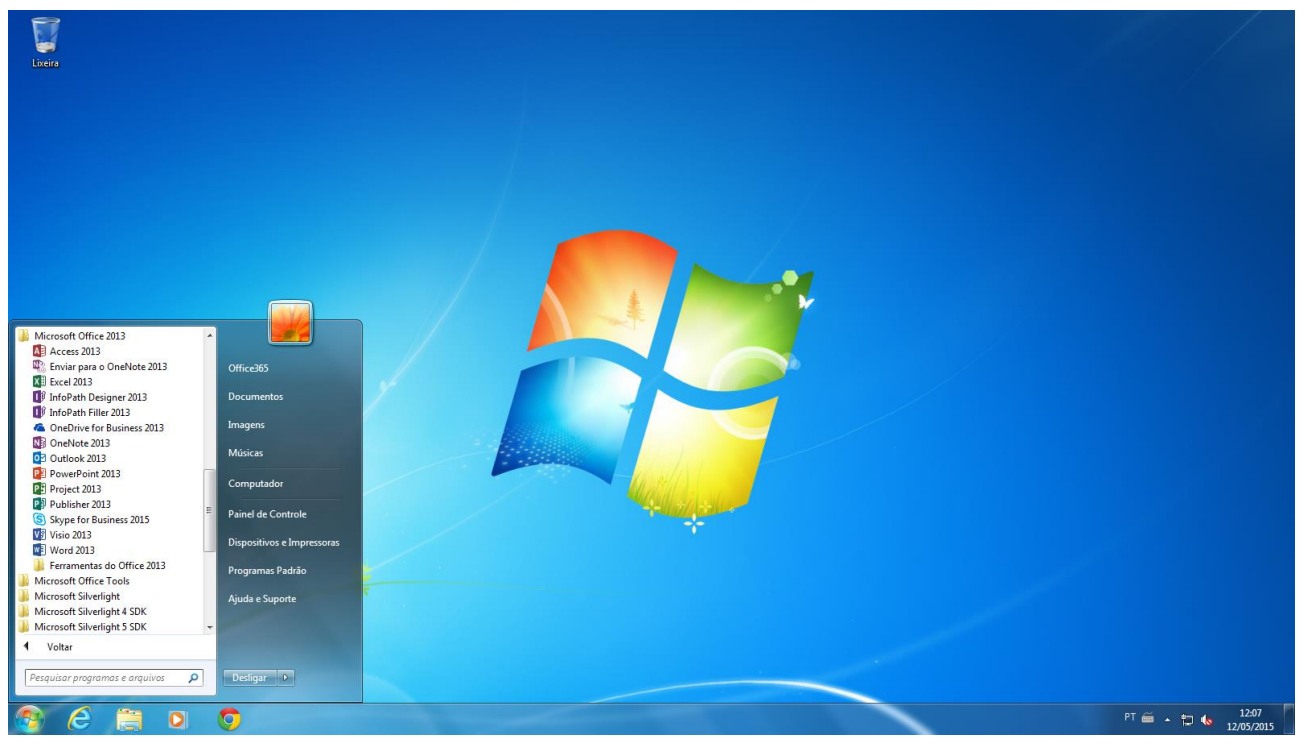

Imagem 13. Visualizando o pacote Office 2013

O link abaixo contém tutoriais e treinamento oficiais da Microsoft referentes ao Office 2013

https://support.office.com/pt-br/article/Tutoriais-e-treinamento-do-Office-b8f02f81-ec85-4493-a39b-4c48e6bc4bfb?ui=en-US&rs=pt-BR&ad=BR Ativação do Office 2013

# Para todos os passos, utilize o e-mail e senha enviados pela equipe de Suporte

Caso execute algum aplicativo do Office 2013, por exemplo o Word, e solicite a ativação do Office 2013. Digite o seu e-mail enviado pela equipe de Suporte **novoemail@cps.sp.gov.br** e clique em **Avançar** 

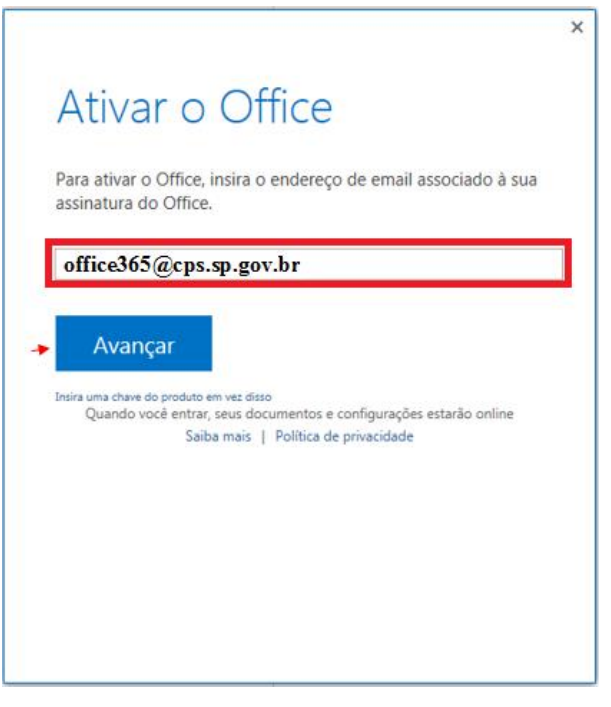

Imagem 14. Ativar o Office 2013

Será solicitada a senha do e-mail. O item: Manter-me conectado é opcional.

# Digite a senha Clique em Avançar

|                                                     | × |
|-----------------------------------------------------|---|
|                                                     |   |
| Entrar                                              |   |
|                                                     |   |
| ID do Usuário:                                      |   |
| office365@cps.sp.gov.br                             |   |
| Senha:                                              | _ |
| *****                                               |   |
| → ✓ Mantenha-me conectado                           |   |
| → <u>E</u> ntrar                                    |   |
| Não consegue acessar sua conta?                     |   |
|                                                     |   |
|                                                     |   |
|                                                     |   |
| © 2012 Microsoft Corporation<br>Privacidade   Legal |   |
|                                                     |   |

Imagem 15. Ativar o Office 2013 - Credenciais

Será apresentado a mensagem que a conta está atualizada.

# Clique em OK

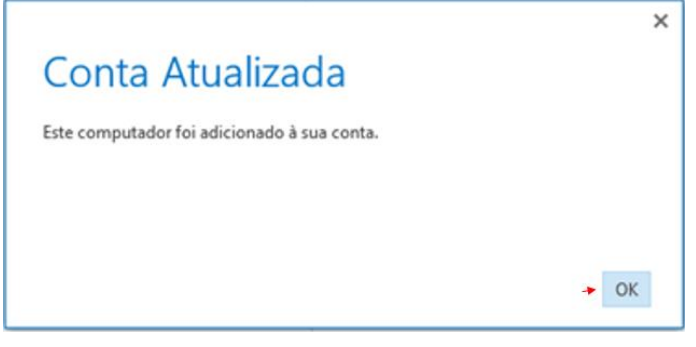

Imagem 16. Ativar o Office 2013 - Conta atualizada

Verificar se a opção Usar as configurações recomendadas está selecionada Clique em Aceitar

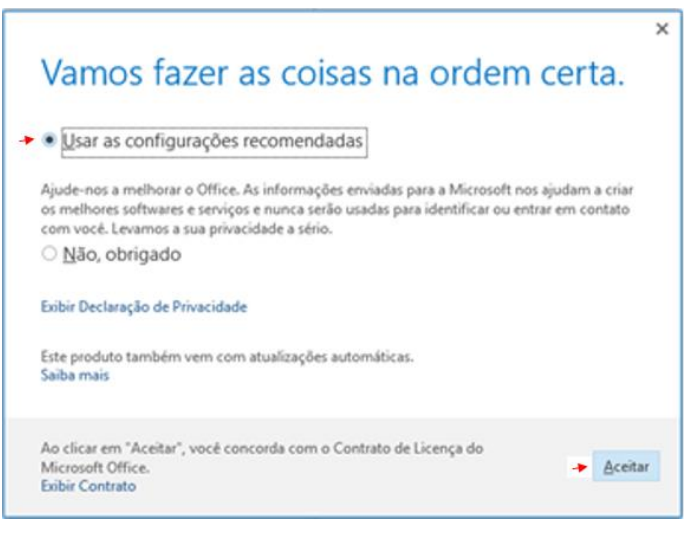

Imagem 17. Ativar o Office 2013 - Aceitar as configurações

# IV. Configuração da conta Office365 no Outlook 2013

#### Clique em Outlook 2013 Referência Imagem 13.

1- Tela de boas-vindas Clique em Avançar

| Bem-vindo ao Microsoft Outlook 2013                                                                                                    |
|----------------------------------------------------------------------------------------------------|
|                                                                                                    |
|                                                                                                    |
| Bem-vindo ao Outlook 2013                                                                                                    |
| O Outlook é o seu assistente pessoal, ajudando você a gerenciar sua vida<br>com poderosas ferramentas de email, calendário, contatos e tarefas. |
| Vamos começar. Nas próximas etapas, adicionaremos sua conta de email.                                                                           |
|                                                                                                    |
|                                                                                                    |
|                                                                                                    |
|                                                                                                    |
| < Voltar Avançar > Cancelar                                                                                                    |

Imagem 18. Bem-vindo ao Outlook 2013

2- Adicionar a conta marcar Sim e selecione Avançar

| Configuração da Conta do Microsoft Outlook                                                                                                    | ×   |
|----------------------------------------------------------------------------------------------------|-----|
| Adicionar uma Conta de Email                                                                                                    | - 2 |
| Use o Outlook para se conectar a contas de email, como a conta do Microsoft Exchange Server da sua organização ou uma<br>conta do Exchange Online como parte do Microsoft Office 365. O Outlook também funciona com contas POP, IMAP e do<br>Exchange ActiveSync.<br>Deseja configurar o Outlook para se conectar a uma conta de email? |     |
| ⊛ Sim<br>⊘ Năo                                                                                                    |     |
| < Voltar Avançar > Cancelar                                                                                                    |     |

Imagem 19. Adicionando a conta de e-mail

O Outlook pode detectar o nome e o endereço de e-mail automaticamente. Se não for o caso preencha os dados.

3- Configurar a conta clique em Conta de E-mail, preencha os dados e Avançar

| Adicionar Conta                          |                                                                          |                    | <b>X</b> |
|------------------------------------------|--------------------------------------------------------------------------|--------------------|----------|
| Configuração Autom<br>O Outlook pode con | <b>ática de Conta</b><br>figurar automaticamente várias contas de email. |                    | ž        |
| Oonta de Email                           |                                                                          |                    |          |
|                                          |                                                                          |                    |          |
| Nome:                                    | Office365                                                                |                    |          |
|                                          | Exemplo: Susana Oliveira                                                 |                    |          |
| Endereço de Email:                       | office365@cps.sp.gov.br                                                  |                    |          |
|                                          | Exemplo: susana@contoso.com                                              |                    |          |
|                                          |                                                                          |                    |          |
|                                          |                                                                          |                    |          |
|                                          |                                                                          |                    |          |
|                                          |                                                                          |                    |          |
|                                          |                                                                          |                    |          |
|                                          |                                                                          |                    |          |
| Configuração manua                       | al ou tipos de servidor adicionais                                       |                    |          |
|                                          |                                                                          |                    |          |
|                                          |                                                                          | < Voltar Avançar > | Cancelar |
|                                          |                                                                          |                    |          |

Imagem 20. Configurando a conta de e-mail

| licionar Conta |                                                                              | <b>x</b> |
|----------------|------------------------------------------------------------------------------|----------|
| Pesquisand     | o as configurações de seu servidor de email                                  | 涁        |
|                | e e e e                                                                      | 2        |
| Configuração   |                                                                              |          |
| O Outlook      | está concluindo a configuração de sua conta. Isso pode levar alguns minutos. |          |
| ~              | Estabelecendo conexão de rede                                                |          |
| $\rightarrow$  | Pesquisando as configurações de office365@cps.sp.gov.br                      |          |
|                | Fazendo logon no servidor de email                                           |          |
|                |                                                                              |          |
|                |                                                                              |          |
|                |                                                                              |          |
|                |                                                                              |          |
|                |                                                                              |          |
|                |                                                                              |          |
|                |                                                                              |          |
|                |                                                                              |          |
|                |                                                                              |          |
|                |                                                                              |          |
|                |                                                                              |          |
|                |                                                                              |          |
|                | < Voltar Avançar > Ca                                                        | ncelar   |
|                |                                                                              |          |

Imagem 21. Progresso da Configuração de e-mail

**4-** Ao surgir a caixa de segurança do Windows **Preencha o campo de senha** O item "Lembrar minhas credenciais" é opcional **Clique OK** 

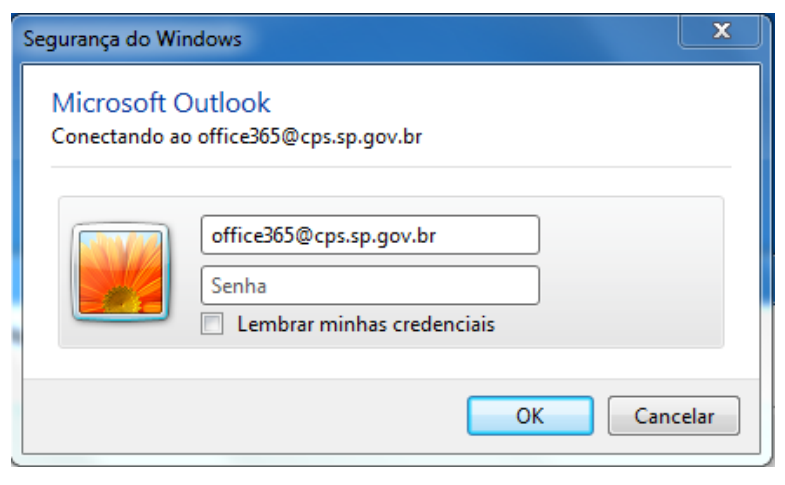

Imagem 22. Conectando à conta do Office 365

5- Configurações concluídas Clique Concluir

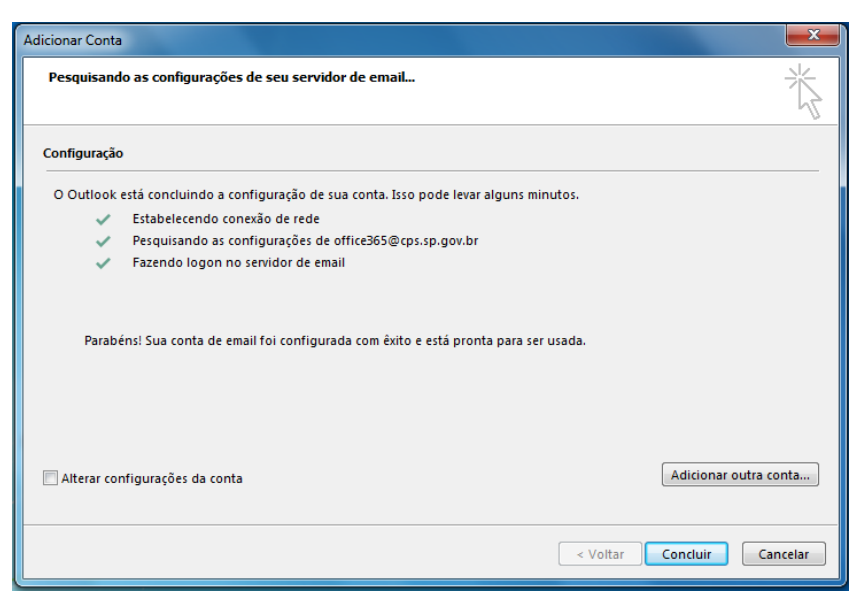

Imagem 23. Configurações concluídas

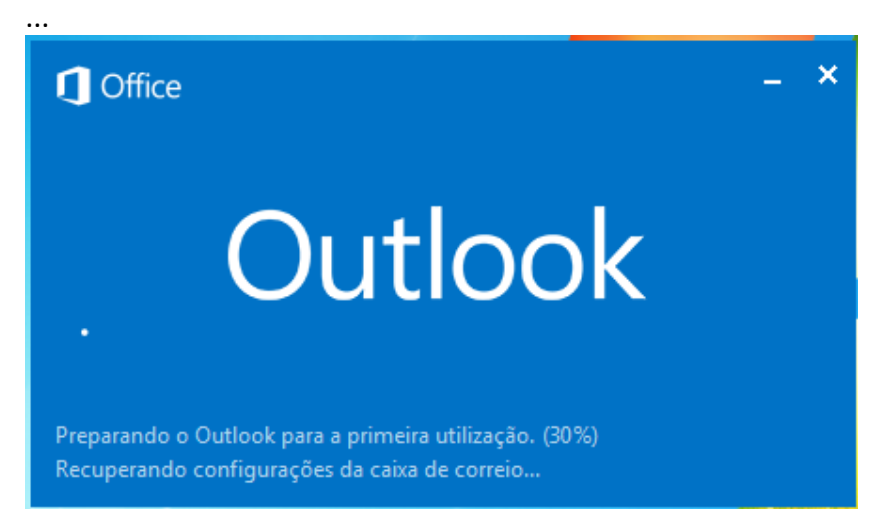

Imagem 24. Preparando o Outlook

...

Pronto, a conta de e-mail do office365@cps.sp.gov.br já está configurada no Outlook e pronta para uso. **Expandir a conta** 

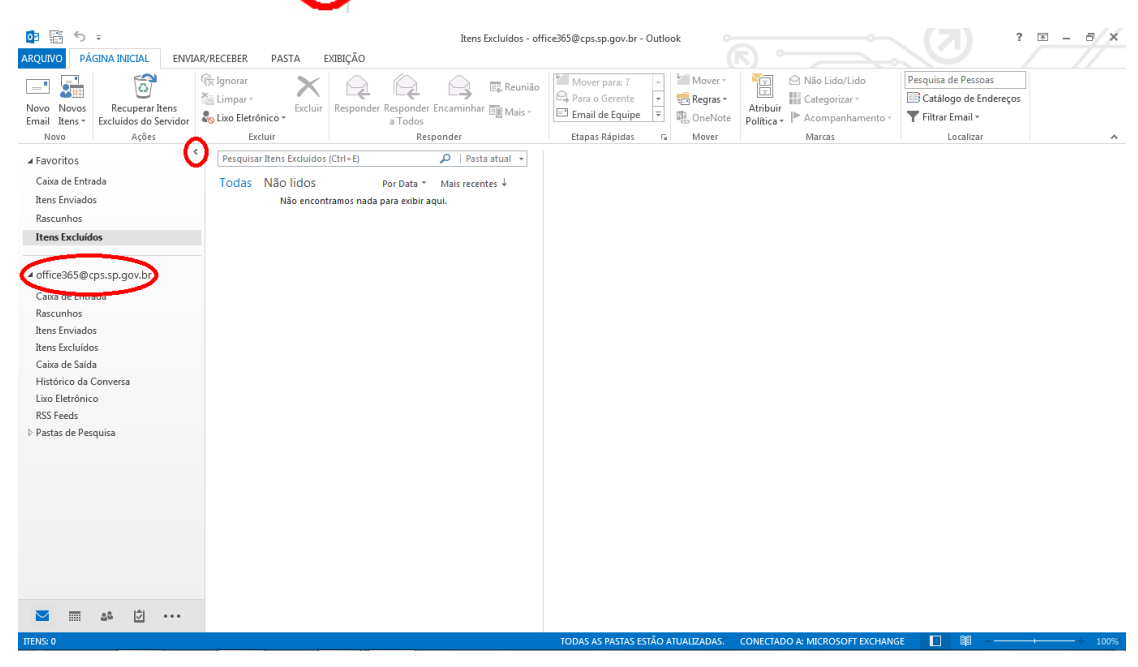

Imagem 25. Workspace do e-mail no Outlook 2013

# V. Adicionar a conta do provedor Terra (@centropaulasouza.sp.gov.br) no Outlook 2013

Obs. Tenha em mãos a conta de e-mail e senha. Se você não possui a senha, envie uma solicitação de uma conta institucional para: <u>dioffice365@cps.sp.gov.br</u>. Especifique no assunto: alteração de senha para migração do Office365.

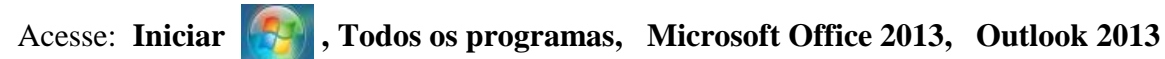

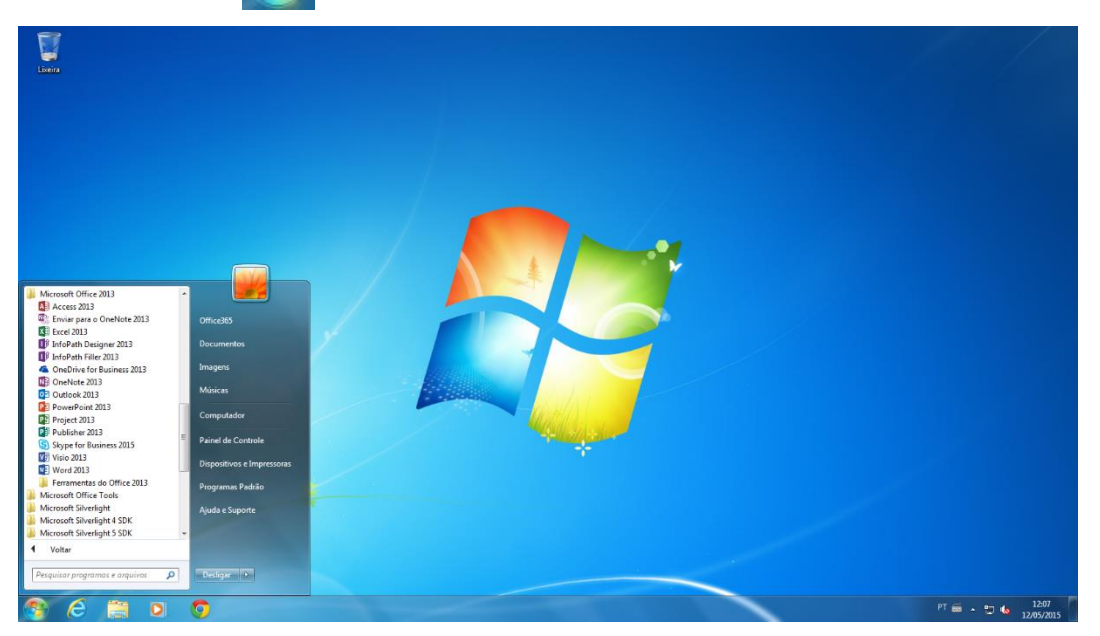

Imagem 26. Visualizando o pacote Office 2013

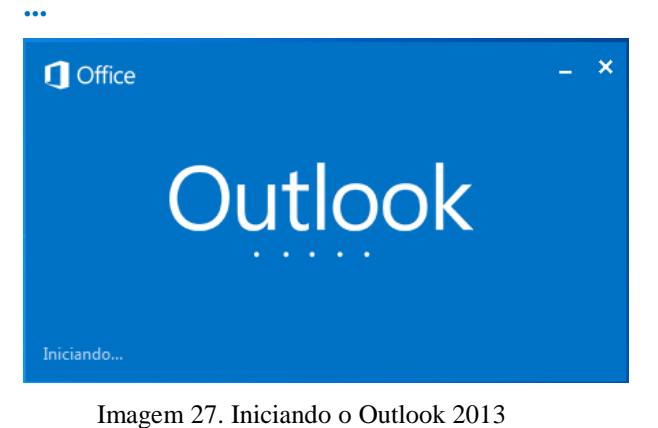

•••

Ao aparecer a caixa de segurança do Windows **Preencha o campo de senha** O item "Lembrar minhas credenciais" é opcional **Clique OK** 

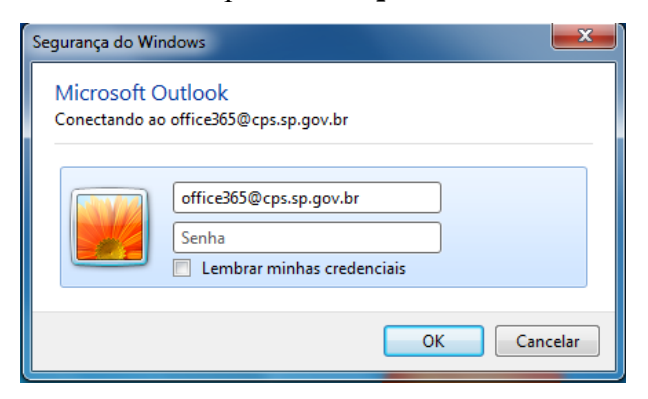

Imagem 28. Credenciais de acesso à conta @cps.sp.gov.br

# Configurando a conta

#### 1- Perfil da conta de e-mail Clique em Arquivo

| PÁGINA INICIAL ENVI⁄                                                                                                    | Itens Excluídos - o<br>AR/RECEBER PASTA EXIBIÇÃO                                                                                                    | ffice365@cps.sp.gov.br - Outlook                                                                                                    |                                |                                                           | A - 9 × |
|----------------------------------------------------------------------------------------------------|----------------------------------------------------------------------------------------------------|----------------------------------------------------------------------------------------------------|--------------------------------|-----------------------------------------------------------|---------|
| Novo Novos<br>Email Itens • Excluídos do Servidor                                                                                                    | Impar     Impar     Impar | Mover para: ?  Para o Gerente  Compara o Gerente  Compara o Gerente  C | Atribuir Política •            | Pesquisa de Pessoas Catálogo de Endereços Filtrar Email * |         |
| Novo Ações                                                                                                    | Excluir Responder                                                                                                    | Etapas Rápidas 🕞 Mover                                                                                                    | Marcas                         | Localizar                                                 | ~       |
| Favoritos                                                                                                    | Pesquisar Itens Excluídos (Ctrl+E) 🔎 Pasta atual 👻                                                                                                    |                                                                                                    |                                |                                                           |         |
| Caixa de Entrada<br>Itens Enviados<br>Rascunhos<br>Itens Excluídos                                                                                                    | Todas Não lidos Por Data ~ Mais recentes ↓<br>Não encontramos nada para exibir aqui.                                                                                                    |                                                                                                    |                                |                                                           |         |
| <ul> <li>✓ office365@ccps.sp.gov.br</li> <li>Caixa de Entrada</li> <li>Rascunhos</li> <li>Itens Enviados</li> <li>Itens Excluídos</li> <li>Caixa de Saída</li> <li>Histórico da Conversa</li> <li>Lixo Eletrônico</li> <li>RSS Feeds</li> <li>▷ Pastas de Pesquisa</li> </ul> |                                                                                                    |                                                                                                    |                                |                                                           |         |
| ■ 2% 2 ··· ITENS: 0                                                                                                    |                                                                                                    | TODAS AS PASTAS ESTÃO ATUALIZADAS.                                                                                                    | CONECTADO A: MICROSOFT EXCHANG | E <b>[</b> ] [#                                           | +       |

Imagem 29. Perfil da conta no Outlook 2013

2- Acessando as configurações Clique em Informações, Configurações de Conta, Configurações de Conta...

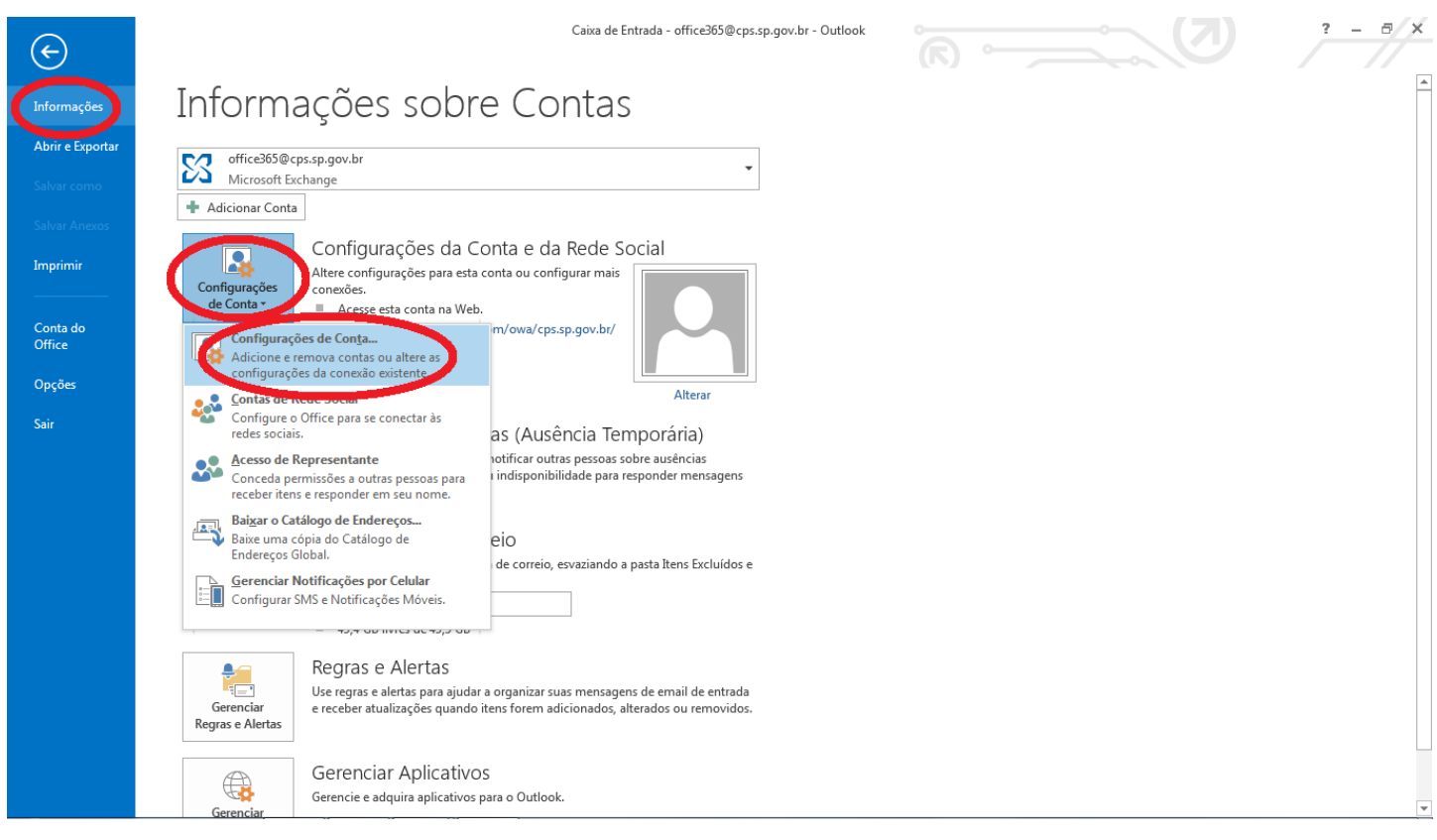

Imagem 30. Acessando as Configurações de Conta no Outlook

Observe na Imagem 31, imagem sobreposta(1), a conta do Office 365 adicionada no passo: IV. Configuração da conta Office 365 no Outlook 2013.

# 3- No menu E-mail clique em Novo, marque Conta de E-mail e Avançar

| o 🗄 🕤 🗧                                                                                         |                          | Caixa                                                      | de Entrada - exemplo@                                | @centropaulasouza.sp.gov.l                                                                                                    | br - Outlook 🛛                                            |                                                             |                                                                              | ? 🖻 – 🗗 🗡                                           |
|-------------------------------------------------------------------------------------------------|--------------------------|------------------------------------------------------------|------------------------------------------------------|----------------------------------------------------------------------------------------------------|-----------------------------------------------------------|-------------------------------------------------------------|------------------------------------------------------------------------------|-----------------------------------------------------|
| ARQUIVO PÁGINA INICIAL ENVIAR/REC                                                               | EBER PAST.               | A EXIBIÇÃO                                                 |                                                      |                                                                                                    |                                                           |                                                             |                                                                              |                                                     |
| Novo Novos<br>Email Itens +<br>Novo Novos                                                       | Responder Res<br>a       | sponder Encaminhar Mais *                                  | Mover para: ?<br>E Email de Equipe<br>Responder e Ex | Concluído ↓<br>Concluído ↓<br>Criar ↓                                                                                          | Mover •<br>Regras •                                       | Não Lido/Lido Categorizar * Acompanhamento *                | Pesquisa de Pessoas<br>Catálogo de Endereços<br>Filtrar Email •<br>Localizar | Enviar/Receber<br>Todas as Pastas<br>Enviar/Receber |
| ▷ Favoritos  ✓ office365@cps.sp.gov.br Caise de Extende                                         | Pesquisar Ca<br>Todas Ná | Contas de Email<br>Você pode adicionar ou ren              | nover uma conta. També                               | im pode selecionar uma con<br>Conta                                                                                            | ta e alterar suas c                                       | configurações.                                              |                                                                              |                                                     |
| Rascunhos<br>Itens Enviados<br>Itens Excluídos                                                  |                          | Email Arquivos de Dados RS                                 | S Feeds L Escolh<br>Alterar                          | er Serviço                                                                                                    |                                                           |                                                             |                                                                              | <u> </u>                                            |
| Caixa de Saída<br>Histórico da Conversa<br>Lixo Eletrônico<br>RSS Feeds<br>▷ Pastas de Pesquisa |                          | A conta selecionada entrega nov<br>office365@cps.sp.gov.br | as mensagi<br>sp.gov.br\<br>fados C:\U               | Coneta de Email     Conecte-se a uma con     serviços de Interneti o     Outros     Conexão com um tipo     Fax Mail Transport | ta de email forne<br>u pela sua organ<br>de servidor most | ecida pelo seu ISP (provedor n<br>lização.<br>trado abaixo. | de                                                                           |                                                     |
| <b>2 m at [4]</b>                                                                               |                          |                                                            | 2                                                    |                                                                                                    |                                                           |                                                             | < Voltar Avançar                                                             | > Cancelar                                          |
|                                                                                                 |                          |                                                            |                                                      |                                                                                                    |                                                           |                                                             |                                                                              | + 100%                                              |

Imagem 31. Escolher serviço - Contas de E-mail

# 4- Configurando a conta manualmente Marque Configuração manual... e Avançar

| Adicionar Conta                           |                                                                        | ×      |
|-------------------------------------------|------------------------------------------------------------------------|--------|
| Configuração Automá<br>Configuração manua | tica de Conta<br>I de uma conta ou conexão a outros tipos de servidor. | ×,     |
| 💿 Conta de Email                          |                                                                        |        |
| Nome:                                     | Exemplo: Susana Oliveira                                               |        |
| Endereço de Email:                        | Exemplo: susana@contoso.com                                            |        |
| Senha:                                    |                                                                        |        |
| communication                             | Digite a senha fornecida pelo provedor de serviços de Internet.        |        |
|                                           |                                                                        |        |
| Configuração manua                        | l ou tipos de servidor adicionais                                      |        |
|                                           | < Voltar Avançar > Ca                                                  | ncelar |

Imagem 32. Adicionar Conta - Configuração manual

5- Escolhendo o serviço ,marque 'POP ou IMAP' e Avançar

| dicionar Conta                                                                                                    | ×        |
|----------------------------------------------------------------------------------------------------|----------|
| Escolher Serviço                                                                                                    | ×        |
| Microsoft Exchange Server ou serviço compatível<br>Conectar a uma conta do Exchange para acessar email, calendários, contatos, tarefas e caixa postal                                                                                                    |          |
| <ul> <li>Serviço compatível com Outlook.com ou Exchange ActiveSync</li> <li>Conecte-se a um serviço, como o Outlook.com, para acessar email, calendários, contatos e tarefas</li> <li>POP ou IMAP</li> <li>Some face ruma conta de email POP ou IMAP</li> </ul> |          |
| Outros<br>Conectar com um tipo de servidor listado abaixo                                                                                                    |          |
| Fax Mail Transport                                                                                                    |          |
|                                                                                                    |          |
| < Voltar Avançar >                                                                                                    | Cancelar |

Imagem 33. Escolher serviço - 'POP ou IMAP'

6- Preencha os dados da conta Mais Configurações...

Obs. Se você não possui a senha, envie uma solicitação de uma conta institucional para: dioffice365@cps.sp.gov.br. Especifique no assunto: alteração de senha para migração do Office365.

| Informações do Usuário                                          |                          | Testar Configurações da Conta                                                          |  |  |
|-----------------------------------------------------------------|--------------------------|----------------------------------------------------------------------------------------|--|--|
| Nome:                                                           | Exemplo                  | É recomendável testar sua conta para garantir que as                                   |  |  |
| Endereço de Email:                                              | exemplo@centropaulasouza | entradas estad conetas.                                                                |  |  |
| informações do Servidor                                         |                          | Testar configurações da conta                                                          |  |  |
| lipo de Conta:                                                  | POP3 🔍                   | Testal configurações da conta                                                          |  |  |
| Servidor de entrada de emails:                                  | pop.sao.terra.com.br     | Testar automaticamente as configurações da<br>conta quando o botão Avançar for clicado |  |  |
| Servidor de saída de emails (SMTP):                             | smtp.sao.terra.com.br    | Entregar novas mensagens para:                                                         |  |  |
| informações de Logon                                            |                          | Novo Arquivo de Dados do Outlook                                                       |  |  |
| Nome de Usuário:                                                | exemplo@centropaulasouza | 🔘 Arquivo de Dados do Outlook Existente                                                |  |  |
| Senha:                                                          | *****                    | Procurar                                                                               |  |  |
| V Lembrar                                                       | senha                    |                                                                                        |  |  |
| Exigir logon usando Autenticação de Senha de Segurança<br>(SPA) |                          |                                                                                        |  |  |

Imagem 34. Configurações de servidor de e-mail para a conta

7- Observe o conjunto de imagens abaixo.

No menu Geral o nome para a conta é opcional.

| Configurações de email na Internet                                                          |
|---------------------------------------------------------------------------------------------|
| Geral Servidor de saída Avançado                                                            |
| Conta de email                                                                              |
| Digite o nome que deseja dar à conta. Por exemplo:<br>"Trabalho" ou "Microsoft Mail Server" |
| exemplo@centropaulasouza.sp.gov.br                                                          |
| Outras informações do usuário                                                               |
| Organização:                                                                                |
| Email de resposta:                                                                          |
|                                                                                             |
|                                                                                             |
|                                                                                             |
|                                                                                             |
|                                                                                             |
|                                                                                             |
|                                                                                             |
|                                                                                             |
|                                                                                             |
| OK Cancelar                                                                                 |

Imagem 35. Configurações de e-mail – Geral

Marque: Meu servidor de saída (SMTP) ...

| Configurações de email na Internet                                 |  |  |  |
|--------------------------------------------------------------------|--|--|--|
| Geral Servidor de saída Avançado                                   |  |  |  |
| 🕼 Meu servidor de saída (SMTP) requer autenticação                 |  |  |  |
| Osar mesmas config. do servidor de entrada de emails               |  |  |  |
| Fazer logon usando                                                 |  |  |  |
| Nome de usuário:                                                   |  |  |  |
| Senha:                                                             |  |  |  |
| 🗸 Lembrar senha                                                    |  |  |  |
| Exigir Autenticação de Senha de Segurança (SPA)                    |  |  |  |
| Fazer logon no servidor de entrada de emails antes de enviar email |  |  |  |
| OK Cancelar                                                        |  |  |  |

Imagem 36. Configurações de e-mail - Servidor de saída

Portas: (POP3): 110 e (SMTP): 587

# Entrega: Marque Deixar uma cópia...

# Finalizar: **OK**

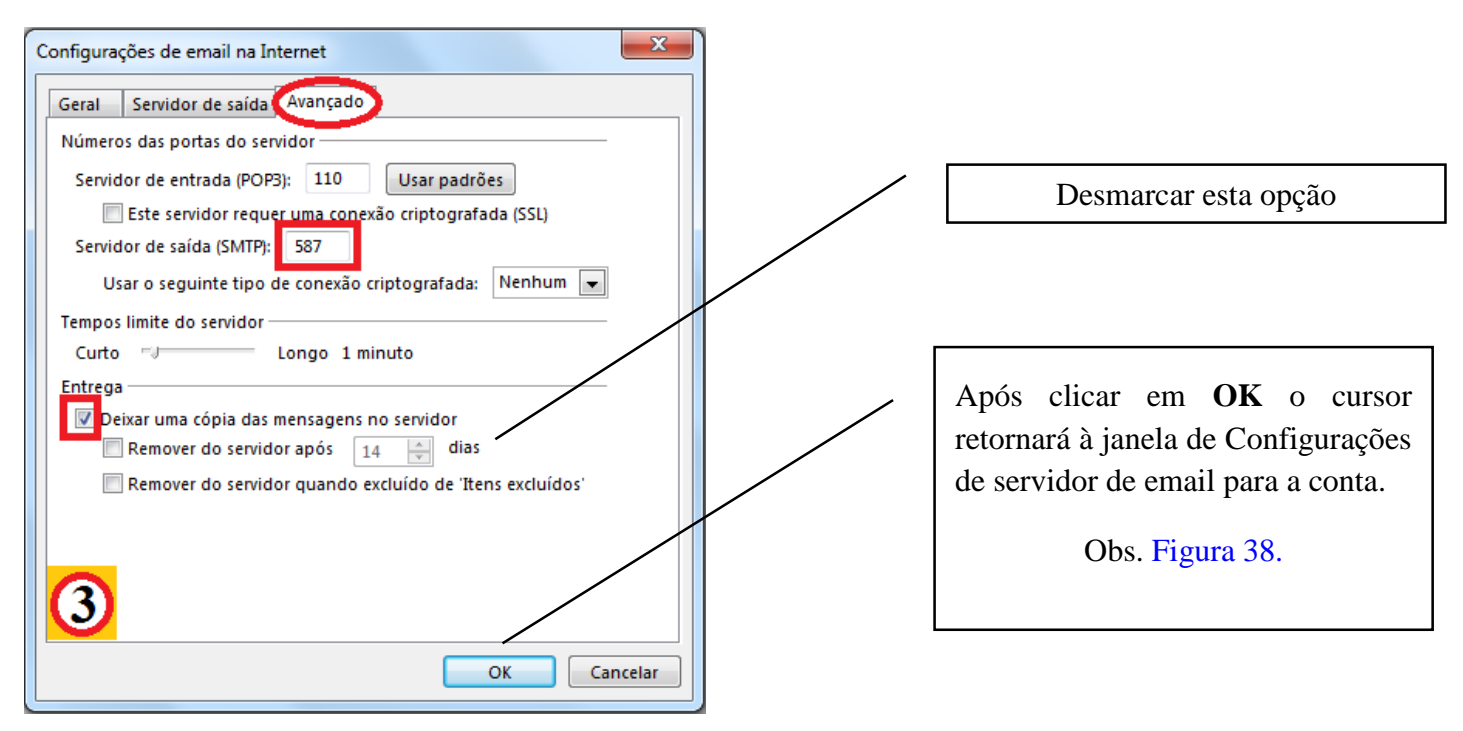

Imagem 37. Configurações de e-mail - Avançado

8- Concluindo as configurações da conta

# Clique em Avançar

| dicionar Conta                                                                        | HAD.                     | ×                                                                                      |  |  |  |
|---------------------------------------------------------------------------------------|--------------------------|----------------------------------------------------------------------------------------|--|--|--|
| Digite as configurações de servidor de email para sua conta.                          |                          |                                                                                        |  |  |  |
| Informações do Usuário Testar Configurações da Conta                                  |                          |                                                                                        |  |  |  |
| Nome:                                                                                 | Exemplo                  | É recomendável testar sua conta para garantir que as entradas estão corretas           |  |  |  |
| Endereço de Email:                                                                    | exemplo@centropaulasouza | entradas estas corretas.                                                               |  |  |  |
| Informações do Servidor                                                               |                          | Tertar configuraçães da conta                                                          |  |  |  |
| Tipo de Conta:                                                                        | POP3 👻                   |                                                                                        |  |  |  |
| Servidor de entrada de emails:                                                        | pop.sao.terra.com.br     | Testar automaticamente as configurações da<br>conta quando o botão Avançar for clicado |  |  |  |
| Servidor de saída de emails (SMTP):                                                   | smtp.sao.terra.com.br    | Entregar novas mensagens para:                                                         |  |  |  |
| Informações de Logon                                                                  |                          | Novo Arquivo de Dados do Outlook                                                       |  |  |  |
| Nome de Usuário:                                                                      | exemplo@centropaulasouza | Arquivo de Dados do Outlook Existente                                                  |  |  |  |
| Senha:                                                                                | *****                    | Procurar                                                                               |  |  |  |
| 🔽 Lembrar                                                                             | senha                    |                                                                                        |  |  |  |
| Exigir logon usando Autenticação de Senha de Segurança<br>(SPA)<br>Mais Configurações |                          |                                                                                        |  |  |  |
|                                                                                       |                          | < Voltar Avançar > Cancelar                                                            |  |  |  |

Imagem 38. Dados do Servidor de e-mail preenchidos

Se o teste foi efetivado conforme a Imagem 39 clique em Fechar

| star configurações da conta                                                                 |           |        |  |  |
|---------------------------------------------------------------------------------------------|-----------|--------|--|--|
| Parabéns! Todos os testes foram concluídos com êxito. Clique em 'Fechar' para<br>continuar. |           |        |  |  |
|                                                                                             |           | Fechar |  |  |
| Tarefac From                                                                                |           |        |  |  |
|                                                                                             | Status    |        |  |  |
|                                                                                             | Canaluída |        |  |  |
| Enviar email de teste                                                                       | Concluído |        |  |  |
|                                                                                             |           |        |  |  |
|                                                                                             |           |        |  |  |
|                                                                                             |           |        |  |  |
|                                                                                             |           |        |  |  |

Imagem 39. Testando as configurações da conta

Para finalizar a adição da conta clique em Concluir

| Adiciona | ir Conta                                                                          | ×                     |
|----------|-----------------------------------------------------------------------------------|-----------------------|
| Adiciona | Tudo pronto!<br>Temos todas as informações necessárias para configurar sua conta. |                       |
|          |                                                                                   | Adicionar outra conta |
|          | < Voltar                                                                          | Concluir              |

Imagem 40. Concluindo a Configuração da conta

Observe na Imagem 41 a conta do Office 365 e a conta do provedor Terra adicionadas.

# Clique Fechar

| nfigurações de Conta                                                                                                    |                                                           |
|----------------------------------------------------------------------------------------------------|-----------------------------------------------------------|
| Contas de Email<br>Você pode adicionar ou remover uma conta. Tambén                                                                              | n pode selecionar uma conta e alterar suas configurações. |
| Email Arquivos de Dados RSS Feeds Listas do Share                                                                                                | Point Calendários da Internet Calendários Publicados Ca   |
| Nome                                                                                                    | Тіро                                                      |
| Soffice365@cps.sp.gov.br                                                                                                    | Microsoft Exchange (enviar desta conta por padrão)        |
|                                                                                                    |                                                           |
| exemplo@centropaulasouza.sp.gov.br                                                                                                    | POP/SMTP                                                  |
| exemplo@centropaulasouza.sp.gov.br<br>A conta selecionada entrega novas mensagens ao seguint<br>Alterar Pasta exemplo@centropaulasouza.sp.gov.br | POP/SMTP<br>te local:<br>\Caixa de Entrada                |

Imagem 41. Contas adicionadas

#### Observe na Imagem 42 o workspace das duas contas no Outlook 2013.

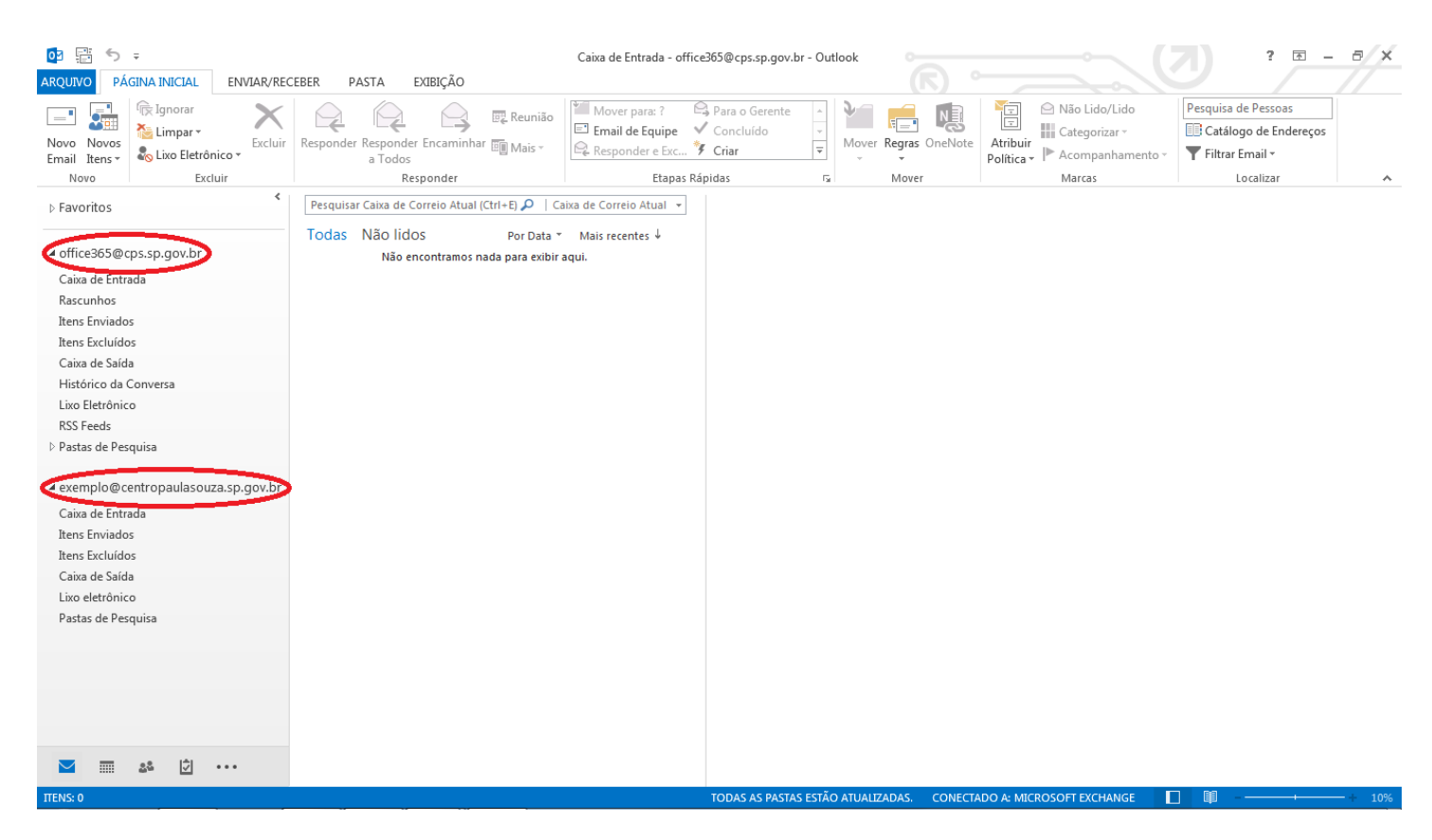

Imagem 42. Workspace das contas no Outlook 2013

Obs. O provedor Terra vai baixar todas as mensagens para a caixa de entrada da conta novoemail@centropaulasouza.sp.gov.br. Outlook local.

# VI. Migração da conta do provedor Terra(@centropaulasouza.sp.gov.br) para o Office 365(@cps.sp.gov.br)

# **Ambiente em Nuvem**

1. Acesso à caixa postal através do serviço de webmail do provedor Terra.

É recomendável utilizar o browser 👩 Google Chrome pois os sites de webmail do Terra são mais

compatíveis com este que com outros.

Sites: http://webmail.centropaulasouza.sp.gov.br/ ou http://webmail.terraempresas.com.br/

Obs1. se o webmail acessado for centropaulasouza informe no campo Usuário: o <u>nome do e-mail</u> sem o domínio (@centropaulasouza.sp.gov.br), se o webmail for terraempresas informe no campo Usuário <u>o nome do e-mail</u> com o domínio.

Obs2. Se você não possui a senha, envie uma solicitação de uma conta institucional para: <u>dioffice365@cps.sp.gov.br</u>. Especifique no assunto: alteração de senha para migração do Office365.

#### Digite o Usuário e Senha

| O Terra Mail - Webmail Terr: x                                                                                                    |     |
|----------------------------------------------------------------------------------------------------|-----|
| ← → C D webmail.centropaulasouza.sp.gov.br/?_sm_au_=iRV5s06fqFqPr4vQ                                                                                                    | ★ = |
| terra D assinaturas e serviços - 🖂 🕫 🔆 🙆 no Terra 🔿 na Web buscar Assine terra                                                                                                    | A   |
| NOTÍCIAS ECONOMIA ESPORTES DIVERSÃO MÚSICA VIDA E ESTILO TERRA TV SHOPPING AO VIVO DIA-A-DIA - CHAT - VC REPÓRTER                                                                                                    |     |
| WEBMAIL TERRA EMPRESAS ASSINE   CENTRAL DO ASSINANTE   AJUDA   CONDIÇÕES DE USO                                                                                                    |     |
| Fights       Fights       Fights |     |
| JÁ CONHECE O TBOX?<br>Mais uma forma de acessar o seu Terra Mail.<br>Clique e conhecal                                                                                                    |     |
| nova interface     mais moderna, mais simples e mais fácil de usar.                                                                                                    |     |
| <ul> <li>visualização em painéis<br/>visualize suas mensagens, pastas e contatos na mesma página. (para internet explorer e firefox)</li> </ul>                                                                                                    |     |
| <ul> <li>preenchimento automático de destinatário</li> <li>você começa a escrever o endereço e a função auto-completar sugere opções da sua lista de contatos.</li> </ul>                                                                                                    |     |
| Iista de contatos sempre visível     envie e-mail para seus contatos com um clique!                                                                                                    | Ţ   |

Imagem 43. Página inicial do Webmail centropaulasouza

2. Redirecionamento da conta @centropaulasouza.sp.gov.br para @cps.sp.gov.br

# Clique em Utilitários

| 🖉 🖂 Terra                  | a Mail -                       | ×                             |                     |                       | Partnerster, and         |                             |                            | < C20    |     | ×            |
|----------------------------|--------------------------------|-------------------------------|---------------------|-----------------------|--------------------------|-----------------------------|----------------------------|----------|-----|--------------|
| $\leftarrow \ \Rightarrow$ | C 🗋 webma                      | ail.centropaulasouza.sp.gov.k | or/105.0trr/shown   | nail.php?Folder=I     | nbox&unique=3385143      | 0314117&FolderLoad=1        |                            |          | *   | 7 =          |
|                            | NU buscar                      |                               |                     |                       | terra 💟                  | As<br>Terra Serv            | ssine   f 🍤 8<br>viços   f | + Entrar | š 🐨 | <b>&amp;</b> |
| Caix                       | ka de Entrada                  | Nova Mensagem Contatos Pasi   | tas Procurar Mensag | jem Utilitários Ajuda | a Sair                   |                             |                            |          |     |              |
| 🥩 Ent                      | rada                           | Mover Lixeira                 | · D X               | 🗹 📃 Lida \ Não L      | ida ∖É Spam              |                             |                            |          |     |              |
| × Lixe                     | eira                           | A pasta Entrada está vazia    | Assunto             | <u>Data</u>           | Tamanno                  |                             |                            |          |     |              |
| 台 Env                      | viadas                         | Mover Lixeira                 | • 🖿 🗙               | 🗹 🔲 Lida \ Não L      | ida ∖ÉSpam               |                             |                            |          |     |              |
| 🎦 Ras                      | scunhos                        |                               |                     |                       |                          |                             |                            |          |     |              |
| 🔊 Spa                      | am                             |                               |                     |                       |                          |                             |                            |          |     |              |
| 📁 Tes                      | ite                            |                               |                     |                       |                          |                             |                            |          |     |              |
| Esp<br>0%                  | oaço utilizado:<br>de 5000 MB. |                               |                     |                       |                          |                             |                            |          |     |              |
|                            |                                |                               |                     |                       |                          |                             |                            |          |     |              |
|                            |                                |                               | Confira aqui o tem  | po máximo de arma:    | zenamento de mensagens e | em cada uma das pastas do w | ebmail.                    |          |     |              |
|                            |                                |                               |                     |                       |                          |                             |                            |          |     |              |

Imagem 44. Workspace da conta do provedor Terra @centropaulasouza...

# Clique em Configurações e Redirecionamento

| Webmail.Centropaulasouza.sp.gov.br/100.Utrr/parse.php?tile=html/portuguese/simple/ecp_cont.html         Caba de Entrada       Nova Mensagem Contatos Pastas Procurar Mensagem Utilitários Ajuda       Sair         Meu Terra Mail       Gerenidador de Pastas       Configurações         Opóse do Webmail Configurações de Uso       Configurações de Uso       Outras opções       Outras opções         Ajuda       Configuraçõe de E-mail Protegido       Outras opções       Configurações         Webmail e opçanice usas mensagens       Outras opções       Configurações         Ajuda       Fitros e Proteção       Outras opções       Configurações         Nuda       Configurações de E-mail Protegido       Outras opções       Configurações de E-mail Protegido         Nuda       Configuraçõe pastas. Crie filtros en seu verbidas. Util para guando vocé esta vigiando.       Dados geastas. Crie filtros en seu verbidas. Util para guando vocé esta vigiando.         Ajuda       Ved possu filtros de pastas. Crie filtros en seu verbidas de cinação de filtro       Dados geastas       Dados geastas         Torca de Santa       Conde cadastrais da conta       Outras pastas da ciaza postal e torne recelimento de mensagens.         Materia e oparia rescuita postal e torne revelimento de mensagens.       Torca de Santa       Torca de Santa         Materia e postal e sonta revelimento de mensagens.       Torca de Santa       Torca de Santa <th>Terra Mail -</th> <th>×</th> <th></th> <th></th> <th></th>                                                                                                    | Terra Mail -             | ×                                                                                                    |                                                                                                    |        |  |
|----------------------------------------------------------------------------------------------------|--------------------------|----------------------------------------------------------------------------------------------------|----------------------------------------------------------------------------------------------------|--------|--|
| Caixa de Entrad       Nova Mensagem Contatos Pastas Procurar Mensagem Utilitários Ajud       Sair         Meu Terra Mail       Gerenciador de Pastas       Configurações         Opóse do Verbanal       Configurações da conta <u>ecentropaulasouza.sp.gov.br</u> Configurações do E-mail Protegido         Oradições de Uso       Ajuda       Outras opções do Configurações do E-mail Protegido       Outras opções do Configurações do E-mail Protegido         Ajuda       Configurações do E-mail Protegido       Outras opções do Configurações do E-mail Protegido       Configurações do E-mail Protegido         Outra opções do Maria       Configurações do E-mail Protegido       Configurações do E-mail Protegido       Configurações do E-mail Protegido         Ajuda       Configurações do E-mail Protegido       Configurações do E-mail Protegido       Configurações do E-mail Protegido         Martena o seu perfil atualizado.       Oudos cadastrais da conta       Dedos cadastrais da conta       Coriage cadastrais da conta         Orados paras outra outra martena os seu perfil atualizado.       Outra outra endereço para o trace dereço para o trace derego para o trace deres para o trace deres para otrace deres para otrace deres para otrace deres para otrace deres para otrace deres para otrace deres para otrace deres para ot                                                                                                    | - → C 🗋 webm             | ail.centropaulasouza.sp.gov.br/105.0trr/parse.p                                                                                                    | ohp?file=html/portuguese/simple/ecp_con                                                                              | /.html |  |
| <ul> <li>Meu Terra Mal</li> <li>Gerenciador de pastas</li> <li>Configurações</li> <li>Configurações</li> <li>Condições de Uso</li> <li>Ajuda</li> <li>Configurações do E-mail Protegido</li> <li>Su e-mail esta protegido.</li> <li>Configurações do E-mail Protegido</li> <li>Meu Filtros</li> <li>Vede pastas. Crie filtros em seu mesagens que neceber nesta centa do para su a caixa postal e torne mesedomente.</li> <li>Meuto mais facil de un enderços para o faceber nesta</li> <li>Crie de Senta</li> <li>Crie de Senta</li> <li>Crie d</li></ul> | Caixa de Entrada         | Nova Mensagem Contatos Pastas Procurar Mensage                                                                                                    | m Utilitários Ajuda Sair                                                                                             |        |  |
| Gerenciador de pastas       Configurações         Configurações       Configurações         Configurações       Configurações         Configurações       Configurações         Configurações       Configurações         Configurações de Uso       Ajuda         Ajuda       Configurações de Uso         Ajuda       Configurações de E-mail Protegido.         Se configurações do E-mail Protegido.       Configurações do E-mail Protegido.         Pode possui filtros de pastas. Crie filtros em seuvebmail e organize suas mensagens.       Dados pessoais         Mantenha o seu perfil atualizado.       Dados cadastrais da conta         Pastante de criação de filtro       Crie um apelido para sua caixa postal e torne muto mas fácil aeu derderço para o recebimento de mensagens.         Assistente de criação de filtro       Crie um apelido para sua caixa postal e torne muto mais fácil aeu derderço para o recebimento de mensagens.         Pastac adastrais da conta       Paceláce Contas mensagens.         Configurações de I-mail Protegido       Crie um apelido para sua caixa postal e torne muto mais fácil aeu derdereço para o recebimento de mensagens.         Pastac adastrais da conta       Paceláce Contas mensagens.         Pastac adastrais da conta       Paceláce Contas mensagens.         Pastac adastrais da conta       Paceláce contas mensagens.         Pastac adastrais da cont                                                                                                    | Meu Terra Mail           |                                                                                                    |                                                                                                    |        |  |
| Opções do   Webmail   Configurações   Condições de Uso   Ajuda     Di da     Condições de Uso   Ajuda     Outras opções     Condições de Uso   Ajuda     Condições de Uso   Ajuda     Condições de Uso   Ajuda     Condições de Uso   Ajuda     Condições de Uso     Ajuda     Condições de Uso     Condições de Uso     Ajuda     Condições de Uso     Ajuda     Outras opções     Condições de Uso     Ajuda     Outras opções     Condições de Uso     Ajuda     Outras opções     Condições de Uso     Ajuda     Outras opções     Condições de Uso     Ajuda     Outras opções     Condições de Uso        Outras opções     Condições de Uso           Outras opções <td>Gerenciador de<br/>Pastas</td> <td>Configurações</td> <td></td> <td></td> <td></td>                                                                                                    | Gerenciador de<br>Pastas | Configurações                                                                                                    |                                                                                                    |        |  |
| <ul> <li>Configurações</li> <li>Condições de Uso</li> <li>Ajuda</li> <li>Filtros e Proteção</li> <li>Condições de Uso</li> <li>Ajuda</li> <li>Filtros</li> <li>Configurações do E-mail Protegido</li> <li>Seu e-mail está protegido</li> <li>Configurações do E-mail Protegido</li> <li>Configurações do E-mail Protegido</li> <li>Configurações do E-mail Protegido</li> <li>Filtros</li> <li>Você possui filtros de pastas. Crie filtros em seu<br/>webmail e organize suas mensagens.</li> <li>Assistente de criação de filtro</li> <li>Odutras opções</li> <li>Dados pessoais</li> <li>Mantenha o seu perfil atualizado.</li> <li>Dados cadastrais da conta</li> <li>Apleido</li> <li>Crie um apelido para sua caixa postal e torne<br/>muto mais fácil seu endereço para o<br/>recebimento de mensagens.</li> <li>Troca de Senha</li> <li>Trogue sus senha periodicamente.</li> <li>Redirecionamento.</li> <li>Redirecionamente.</li> </ul>                                                                                                    | Opções do<br>Webmail     | Configure abaixo as opções da conta<br><b>@centropaulasouza.s</b>                                                                                                    | sp.gov.br                                                                                                    |        |  |
| <ul> <li>Condições de Uso</li> <li>Àjuda</li> <li>Àjuda</li> <li>Ajuda</li> <li>Ajuda<!--</td--><td>Configurações</td><td>Filtros e Proteção 💿</td><td>Outras opções</td><td></td><td></td></li></ul>                                                      | Configurações            | Filtros e Proteção 💿                                                                                                    | Outras opções                                                                                                    |        |  |
| <ul> <li>Ajuda</li> <li>Ajuda</li> <li>Configurações do E-mail Protegido.</li> <li>Configurações do E-mail Protegido</li> <li>Filtros</li> <li>Você possui filtros de pastas. Crie filtros em seu webmail e organize suas mensagens.</li> <li>Assistente de criação de filtro</li> <li>Dados pessoais</li> <li>Mantenha o seu perfil atualizado.</li> <li>Dados cadastrais da conta</li> <li>Assistente de criação de filtro</li> <li>Torgue sua senha periodicamente.</li> <li> <b>Crie um apelido para sua caixa postal e torne multo mensagens.</b> </li> <li>Pados cadastrais da conta</li> <li> <b>Orde Senha</b>              Trogue sua senha periodicamente.         </li> <li> <b>Redirecionamento</b>              Redirecione as mensagens que receber nesta caixa postal per outro metereco.     </li> </ul>                                                                                                    | Condições de Uso         | E-mail Protegido                                                                                                    | 📝 Resposta automática                                                                                                |        |  |
| <ul> <li>➢ Filtros</li> <li>Wocè possui filtros de pastas. Crie filtros em seu webmail e organize suas mensagens.</li> <li>P Assistente de criação de filtro</li> <li>&gt; Dados cadastrais da conta</li> <li>&gt; Dados cadastrais da conta</li> <li>&gt; O Ados pessoais</li> <li>&gt; Mantenha o seu perfil atualizado.</li> <li>&gt; Dados cadastrais da conta</li> <li>&gt; O Ados cadastrais da conta</li> <li>&gt; O Apelido</li> <li>Crie um apelido para sua caixa postal e torne muito emensagens.</li> <li>&gt; P Troca de Senha</li> <li>&gt; Troque sua senha periodicamente.</li> <li>&gt; Redirecione as mensagens que receber nesta caixa postal para outro endereço.</li> </ul>                                                                                                    | Ajuda                    | Configurações do E-mail Protegido                                                                                                    | Configure uma resposta automatica para as<br>mensagens recebidas. Útil para quando você<br>está viajando.            |        |  |
|                                                                                                    |                          | <ul> <li>Filtros</li> <li>Você possui filtros de pastas. Crie filtros em seu<br/>webmail e organize suas mensagens.</li> <li>Assistente de criação de filtro</li> </ul> | <ul> <li>Dados pessoais</li> <li>Mantenha o seu perfil atualizado.</li> <li>Dados cadastrais da conta</li> </ul>     |        |  |
| Froca de Senha Troque sua senha periodicamente.      Redirecionamento Redirecione as mensagens que receber nesta caixa postal para outro endereco.                                                                                                    |                          |                                                                                                    | Apelido Crie um apelido para sua caixa postal e torne muito mais fácil seu endereço para o recebimento de mensagens. |        |  |
| Redirecione as mensagens que receber nesta caixa postal para outro endereço.                                                                                                    |                          |                                                                                                    | Proca de Senha Troque sua senha periodicamente.                                                                      |        |  |
|                                                                                                    |                          |                                                                                                    | Redirecionamento<br>Redirecione as mensagens que receber nesta<br>caixa postal para outro endereco.                  |        |  |

Imagem 45. Recursos de Configurações

# Clique em Redirecionar mensagem, preencha o e-mail @cps.sp.gov.br e clique em Redirecionar

Verifique a conta de e-mail, imagem sobreposta 3, para a qual foi redirecionada.

| / 🔤 | Terra Mail -             | ×                                                                                                    | l   | 86 | 0 X |
|-----|--------------------------|----------------------------------------------------------------------------------------------------|-----|----|-----|
| ~   | ⇒ C 🗋 webma              | ail.centropaulasouza.sp.gov.br/105.0trr/parse.php?file=html/portuguese/simple/ecp_conf.html                             |     |    | ≡   |
| =   | MENU buscar              | Nova Mensagem Contatos Pastas Procurar Mensagem Utilitários Ajuda Sair                                                  | • * | *  | •   |
| â   | Meu Terra Mail           | Configuraçãos                                                                                                    |     |    |     |
|     | Gerenciador de<br>Pastas | Comparações                                                                                                    |     |    | - 1 |
| 820 | Opções do<br>Webmail     | Redirecionamento -     @centropaulasouza.sp.gov.br       É possível direcionar os e-mails enviados para outro endereco. |     |    | .   |
| ٩   | Configurações            | 1) Configurações de Redirecionamento                                                                                    |     |    |     |
|     | Condições de Uso         | O redirecionamento de mensagens está atualmente inativo.                                                                |     |    | - 1 |
| 0   | Ajuda                    | Voltar                                                                                                    |     |    | - 1 |
|     |                          | Redirecionamento - @centropaulasouza.sp.gov.br                                                                          |     |    | - 1 |
|     |                          | Insira, no campo abaixo, para qual e-mail devem ser redirecionadas as mensagens que chegarem<br>em sua caixa postal.    |     |    | - 1 |
|     |                          | Redirecionar mensagens parat exemplo@cps.sp.gov.br                                                                      |     |    | - 1 |
|     |                          | Redirectionad Voltar                                                                                                    |     |    | - 1 |
|     |                          | Padiastenamente Geesteensulesuura en esu br                                                                             |     |    | - 1 |
|     |                          | É possível directorianterito - @Centropatriasouza.sp.gov.bi                                                             |     |    | - 1 |
|     |                          | 1) Configurações de Redirecionamento                                                                                    |     |    |     |
|     |                          | O redirecionamento de mensagens atual é para <b>exemplo@cps.sp.gov.br</b>                                               |     |    |     |
|     |                          | Cancelar redirecionamento                                                                                               |     |    |     |
|     |                          | U Votar                                                                                                    |     |    | -   |

Imagem 46. Configurações de redirecionamento

#### Pronto, a conta já foi redirecionada!

A partir do redirecionamento todas as mensagens enviadas para a conta de emailantigo@centropaulasouza.sp.gov.br vão entrar na caixa de entrada da conta novoemail@cps.sp.gov.br.

# **Clique em Sair**

| 🖉 Terra Mail - 🛛 🗙 📃                                                                      |                                 |
|-------------------------------------------------------------------------------------------|---------------------------------|
| ← → C 🗋 webmail.centropaulasouza.sp.gov.br/105.0trr/parse.php?file=html/portuguese/simple | /ecp_conf.html                  |
| E MENU buscar terra                                                                       | Assine   f 🎔 8+  Entrar 🛛 🌋 🌴 🚱 |
| Caixa de Entrada Nova Mensagem Contatos Pastas Procurar Mensagem Utilitários Ajuda Sair   |                                 |

Imagem 47. Saindo da conta no webmail

**SUGESTÃO**: Envie um e-mail de teste para o e-mail emailantigo@centropaulasouza.sp.gov.br para verificar se o direcionamento foi feito com sucesso.

# **Ambiente local**

Acesse o Outlook 2013: Imagens 26, 27 e 28

# Siga as etapas abaixo na ordem que segue...

# **Etapas:**

- ✓ Selecionar a conta @cps.sp.gov.br como principal dentro do perfil do Outlook;
- ✓ Remover a conta emailantigo@centropaulasouza.sp.gov.br (local);
- ✓ Mover as mensagens e contatos para a conta @cps.sp.gov.br (nuvem);
- ✓ Excluir a fonte de dados da conta exemplo@centropaulasouza.sp.gov.br.

# Observações:

No processo de migração quaisquer regras são excluídas; No processo de migração a assinatura é excluída.

# Contas adicionadas no Outlook 2013

| O∃ 📑 S =<br>ARQUIVO PÁGINA INICIAL ENVIAR/REG                                                                                                    | CEBER PASTA EXIBIÇÃO                                           | Caixa de Entrada - office365@cps.sp.gov.b                              | r - Outlook                |                                    | 7 ? <u>-</u> - <del>-</del> ×                                                |
|----------------------------------------------------------------------------------------------------|----------------------------------------------------------------|------------------------------------------------------------------------|----------------------------|------------------------------------|------------------------------------------------------------------------------|
| Novo Novos<br>Email Itens*<br>Novo Excluir                                                                                                    | Responder Reconder Encaminhar Mais -<br>a Todos<br>Responder   | Mover para: ?<br>Finali de Equipe<br>Responder e Exc<br>Etapas Rápidas | Mover Regras OneNote       | Atribuir<br>Política Vão Lido/Lido | Pesquisa de Pessoas<br>Catálogo de Endereços<br>Filtrar Email ~<br>Localizar |
| ♦ Favoritos                                                                                                    | Pesquisar Caixa de Correio Atual (Ctrl+E) 🔎 🛛 C                | aixa de Correio Atual 👻                                                |                            |                                    |                                                                              |
| Coffice365@cps.sp.gov.br<br>Caixa de Entrada<br>Rascunhos<br>Itens Enviados<br>Itens Excluídos<br>Caixa de Saída<br>Histórico da Conversa<br>Lixo Eletrónico<br>RSS Feeds<br>▷ Pastas de Pesquisa | Todas Não lidos Por Data *<br>Não encontramos nada para exibir | Mais recentes ↓<br>aqui.                                               |                            |                                    |                                                                              |
| exemplo@centropaulasouza.sp.gov.br<br>Caixa de Entrada<br>Itens Enviados<br>Itens Excluídos<br>Caixa de Saída<br>Lixo eletrônico<br>Pastas de Pesquisa                                            |                                                                |                                                                        |                            |                                    |                                                                              |
| ▶ 28 ⑦<br>TENS: 0                                                                                                    |                                                                | TODAS AS PASTAS                                                        | ESTÃO ATUALIZADAS. CONECT. | ADO A: MICROSOFT EXCHANGE          | □                                                                            |

Imagem 48. Contas de e-mail no Outlook 2013

1. Selecionar novoemail@cps.sp.gov.br como conta padrão dentro do perfil do Outlook.

Acesse as configurações clique em **Arquivo, Informações, Configurações de Conta, Configurações de Conta Conforme Imagem 30** 

| Image: Image: Image | Caixa de Entrada - exemplo@centropaulasouza.sp.gov.br - Outlook                                                                                                    | 2 ? <u>-</u> = /×                                                                                                    |
|----------------------------------------------------------------------------------------------------|----------------------------------------------------------------------------------------------------|----------------------------------------------------------------------------------------------------|
| Novo Novos<br>Email Itens -<br>Novo Excluir                                                                                                    | Image: Construction of the second second                                                                                                    | Pesquisa de Pessoas<br>Catálogo de Endereços<br>▼ Filtrar Email *<br>Localizar<br>Localizar<br>Enviar/Receber<br>Todas as Pastas<br>Enviar/Receber |
| <ul> <li>&gt; Favoritos</li> <li>✓ office365@cps.sp.gov.br</li> <li>Caixa de Entrada</li> </ul>                                                                                                    | Perquitar co<br>Congurações de Conta<br>Congurações de Conta<br>Conguraç |                                                                                                    |
| Rascunhos<br>Itens Enviados                                                                                                    | 🌀 Novo 🎘 Reparar 🚰 Alterar 🙋 Definir como Padrão 🗙 Remover 🔹 🔹                                                                                                    |                                                                                                    |
| Caixa de Saída<br>Histórico da Conversa<br>Lixo Eletrônico                                                                                                    | Nome Tipo<br>© exemplo@centropaulasouza.sp.gov.br POP/SMIP (enviar desta conta por padrão)<br>→ office365@rps.sp.gov.br Microsoft Exchange                                                                                                    |                                                                                                    |
| RSS Feeds  Pastas de Pesquisa  exemplo@centropaulasouza.sp.gov.br                                                                                                    |                                                                                                    |                                                                                                    |
| Caixa de Entrada<br>Itens Enviados                                                                                                    | A conta selecionada entrega novas mensagens ao seguinte local:                                                                                                    |                                                                                                    |
| Itens Excluídos<br>Caixa de Saída<br>Lixo eletrônico<br>Pastas de Pesquisa                                                                                                    | office365@cps.sp.gov.br/Caixa de Entrada<br>no arquivo de dados C:\Users\office365\\Outlook\office365@cps.sp.gov.br.ost                                                                                                    |                                                                                                    |
|                                                                                                    | Fechar                                                                                                    | 1                                                                                                    |
| ■ st 12 · · · ·                                                                                                    |                                                                                                    |                                                                                                    |
| ITENS: 0                                                                                                    |                                                                                                    | ■ ■ - + 100%                                                                                                    |

Selecione a conta, Definir como Padrão e Fechar

Imagem 49. Definir a conta como padrão

2. Excluir a conta emailantigo@centropaulasouza.sp.gov.br (local)

Obs. ANTES DE EXCLUIR verifique se o provedor Terra já baixou todas as mensagens para a caixa de entrada da conta emailantigo@centropaulasouza.sp.gov.br. Após a confirmação pode excluir.

#### Selecione a conta, Remover

#### Na imagem sobreposta Clique em Sim, Fechar

| 📴 📰 🐬 =                                                                                                    | Caixa de Entrada - exemplo@centropaulasouza.sp.gov.br - Outlook 🛛 🔍                                                                                                    |                     | ? 🗈 – 🗗 🗙                         |
|----------------------------------------------------------------------------------------------------|----------------------------------------------------------------------------------------------------|---------------------|-----------------------------------|
| ARQUIVO PÁGINA INICIAL ENVIAR/REC                                                                                                    | IBER PASTA EXIBIÇÃO                                                                                                    |                     |                                   |
| Novo Novos<br>Email Itens v<br>Novo Etrail Itens v                                                                                                    | Image: Construction of the second second | Pesquisa de Pessoas | Enviar/Receber<br>Todas as Pastas |
| ► Favoritos                                                                                                    | Configurações de Conta     Configurações de Conta     Contas de Email     Contas de Email     Você pode adicionar ou remover uma conta. Também pode selecionar uma conta e alterar suas configurações.                                                                                                    | countai             |                                   |
| Caisa de Cartrada<br>Rascunhos<br>Itens Erviados<br>Itens Erviados<br>Caisa de Salida<br>Histórico da Conversa<br>Lixo Eletónico<br>RSS Feeds<br>Pastas de Pesquisa | Frade encontra       Email Arquivos de Dados       RSS Feeds       Listas do SharePoint       Calendários da Internet       Calendários Publicados       Calendários         More.       Reparar       Alterar       Definir como Padrão       Remore?       *         Nome       Tipo       Microsoft Exchange (enviar desta conta por padrão)       *         Orfice285@cps.sp.gov.br       Microsoft Exchange (enviar desta conta por padrão)       *         Microsoft Outlook       Microsoft Outlook       Fazer um backup dos arquivos.sot offinie.         Dereja continuar?       Sim       Não                                                                                                    |                     |                                   |
| Rens Excluidos<br>Caixo de Saida<br>Lito eletrônico<br>Pastas de Pesquisa                                                                                           | Alterar Pata       exemplo@centropaulasouza.sp.gov.br(Caba de Entrada         no arquivo de dados C:\Users\\esemplo@centropaulasouza.sp.gov.br.pst         Fechar                                                                                                    |                     |                                   |
| ITENS: 0                                                                                                    |                                                                                                    |                     | + 100%                            |

Imagem 50. Excluindo a conta exemplo@ecntropaulasouza.sp.gov.br

Após excluir, verifique, Imagem 51, que só ficou a conta novoemail@cps.sp.gov.br

# Clique em Fechar

| Image: Image: Image | exemplo@centropaulasouza.sp.gov.br - Outlook                                                                                                    |
|----------------------------------------------------------------------------------------------------|----------------------------------------------------------------------------------------------------|
| Novo<br>Email Itens*                                                                                                    | Image: Separation of the separation of the separation |
| Pavoritos     A office365@cps.sp.gov.br     Crim de Extende                                                                                                    | Configurações de Conta                                                                                                    |
| Rascunhos<br>Itens Enviados                                                                                                    | Email Arquivos de Dados RSS Feeds Listas do SharePoint Calendários da Internet Calendários Publicados Ca                                                                                                    |
| Nens Excluídos<br>Caixa de Saída<br>Histórico da Conversa<br>Lixo Eletrônico<br>RSS Feeds                                                                                                    | Nome Tipo<br>♥ office365@cps.sp.gov.br Microsoft Exchange (enviar desta conta por padrão)                                                                                                    |
| <ul> <li>Pastas de Pesquisa</li> <li> <b>4 exemplo@centropaulasouza.sp.gov.br</b> </li> </ul>                                                                                                    |                                                                                                    |
| Caixa de Entrada 1<br>Itens Enviados<br>Itens Excluídos<br>Caixa de Saída<br>Lixo eletrônico<br>Pastas de Pesquisa                                                                                                    | A conta selecionada entrega novas mensagens ao seguinte local:<br>office365@cps.sp.gov.br/Caixa de Entrada<br>no arquivo de dados C\Users\office365\\Outlook\office365@cps.sp.gov.br.ost                                                                                                    |
|                                                                                                    | Fechar                                                                                                    |
| ≥ 2 2 ···                                                                                                    |                                                                                                    |
| ΠΕΝS: 0                                                                                                    | Imagem 51 Conta emailantigo@ecntronaulasouza sp gov br excluída                                                                                                    |

- 3. Mover as mensagens e itens de Contatos para a conta novoemail@cps.sp.gov.br (nuvem)

Mesmo tendo excluído a conta emailantigo@centropaulasouza.sp.gov.br a fonte de dados continua no workspace do Outlook. Conforme Imagem 52.

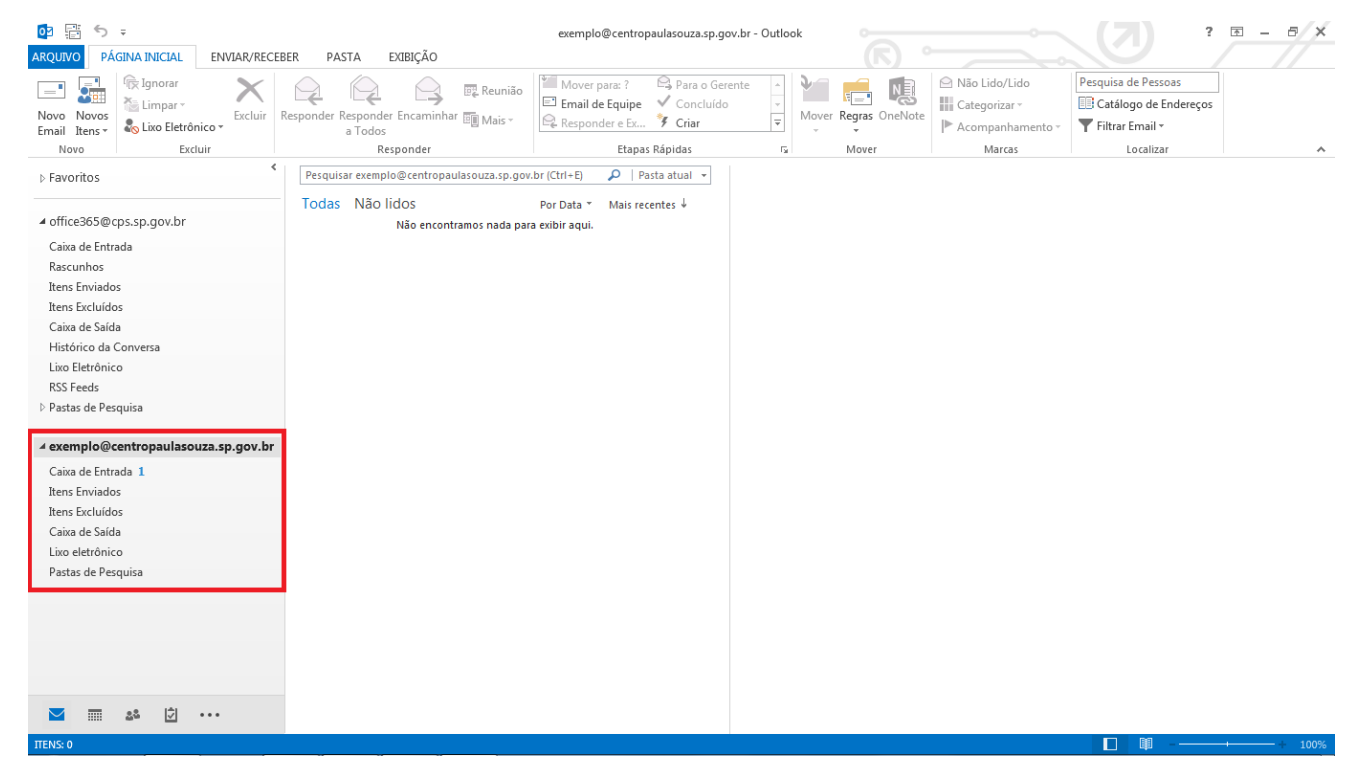

Imagem 52. Fonte de dados da conta emailantigo@centropaulasouza.sp.gov.br

É necessário mover todas as mensagens dessa fonte de dados para a nova conta novoemail@cps.sp.gov.br. Isto para que o usuário tenha acesso a essas mensagens sempre que acessar sua conta e independente do Outlook local.

O Outlook local é sincronizado com o Outlook da nuvem. Isso significa que todas as mensagens na Caixa de Entrada, Itens Enviados e Itens Excluídos em ambos são as mesmas.

# Para mover mensagens

# Selecione na fonte de dados emailantigo@centropaulasouza.sp.gov.br Caixa de Entrada, Mensagens Araste e solte sobre a Caixa de Entrada da conta novoemail@cps.sp.gov.br

Siga o passo acima para todas as mensagens em Itens Excluídos e Itens Enviados.

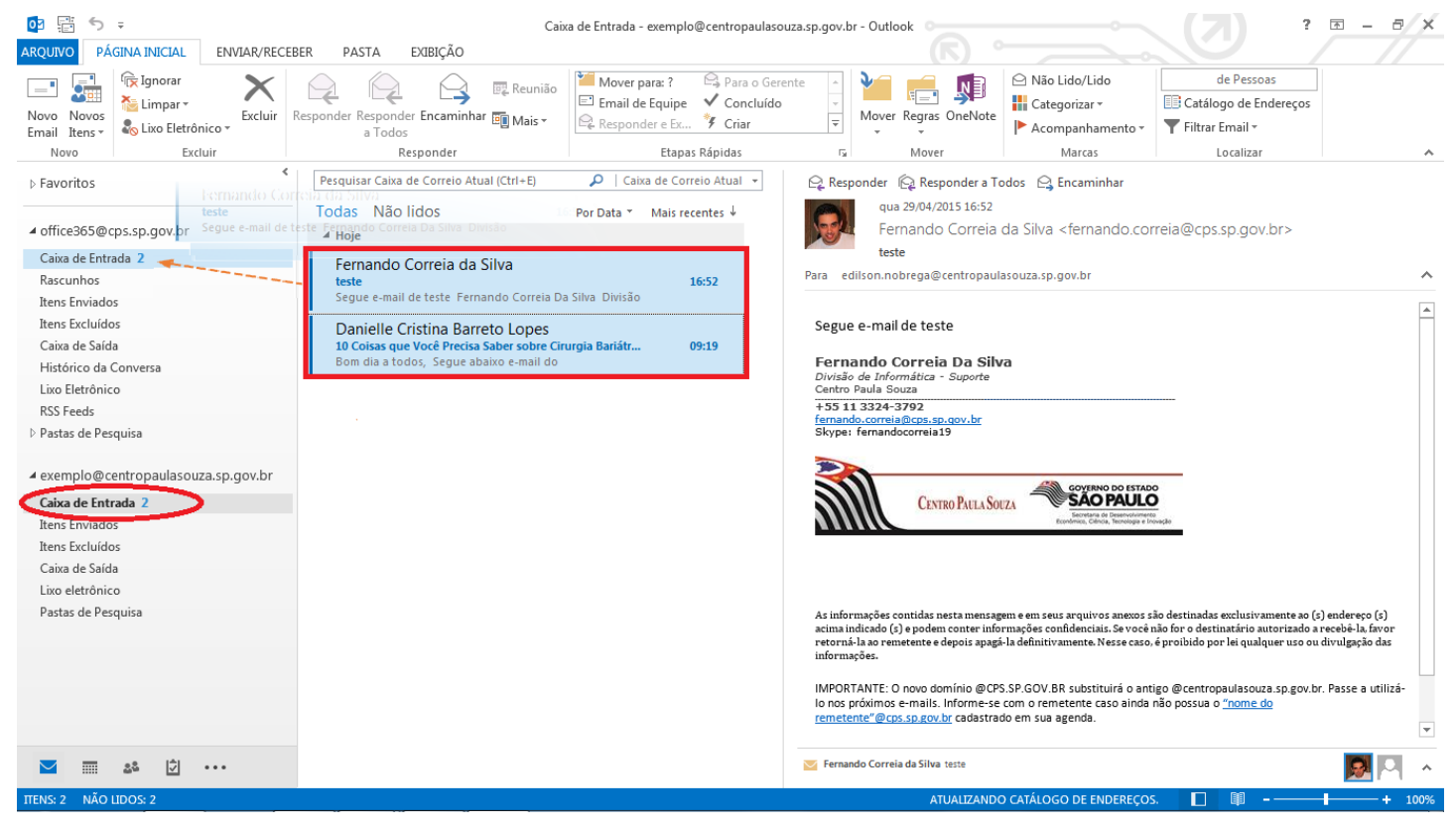

Imagem 53. Movendo as mensagens da conta emailantigo@centropaulasouza.sp.gov.br

Obs. Verifique na barra de status (canto inferior) a mensagem: "Atualizando". Esse processo de sincronização é demorado e enquanto a atualização não for concluída ("Todas as pastas estão atualizadas") nenhuma mensagem será baixada do provedor Office365 para o Outlook.

# Para mover contatos...

| op 📰 🕈 =                            | Caix                                      | a de Entrada - exemplo@centropaulasouza.sp.g | ov.br - Outlook      |                  | (7) ? •               | 1 – 8 × |
|-------------------------------------|-------------------------------------------|----------------------------------------------|----------------------|------------------|-----------------------|---------|
| RQUIVO PÁGINA INICIAL ENVIAR/RECEBE | R PASTA EXIBIÇÃO                          |                                              |                      |                  |                       |         |
| 📑 🔜 🕅 Ignorar 🗙                     | Reunião                                   | Mover para: ? 🕒 Para o Gerente               | - 🐂 📻 💼              | 의 Não Lido/Lido  | Pesquisa de Pessoas   |         |
| Novo Novos Excluir Re               | sponder Responder Encaminhar The Maria    | E Email de Equipe V Concluído                | Mover Regras OneNote | Categorizar -    | Catálogo de Endereços |         |
| Email Itens - 🖧 Lixo Eletrônico -   | a Todos                                   | Responder e Ex 7 Criar                       |                      | Acompanhamento - | ▼ Filtrar Email +     |         |
| Novo Excluir                        | Responder                                 | Etapas Rápidas                               | G Mover              | Marcas           | Localizar             | ^       |
| > Favoritos                         | Pesquisar Caixa de Correio Atual (Ctrl+E) | 🔎   Caixa de Correio Atual 👻                 |                      |                  |                       |         |
|                                     | Todas Não lidos                           | Por Data * Mais recentes 4                   |                      |                  |                       |         |
| ✓ office365@cps.sp.gov.br           | Não encontramos nada par                  | a exibir aqui.                               |                      |                  |                       |         |
| Caixa de Entrada 4                  |                                           | •                                            |                      |                  |                       |         |
| Rascunhos                           |                                           |                                              |                      |                  |                       |         |
| Itens Enviados                      |                                           |                                              |                      |                  |                       |         |
| Itens Excluídos                     |                                           |                                              |                      |                  |                       |         |
| Caixa de Saída                      |                                           |                                              |                      |                  |                       |         |
| Histórico da Conversa               |                                           |                                              |                      |                  |                       |         |
| Lixo Eletrônico                     |                                           |                                              |                      |                  |                       |         |
| RSS Feeds                           |                                           |                                              |                      |                  |                       |         |
| Pastas de Pesquisa                  |                                           |                                              |                      |                  |                       |         |
| exemplo@centropaulasouza.sp.gov.br  |                                           |                                              |                      |                  |                       |         |
| Caixa de Entrada                    |                                           |                                              |                      |                  |                       |         |
| Itens Enviados                      |                                           |                                              |                      |                  |                       |         |
| Itens Excluídos                     |                                           |                                              |                      |                  |                       |         |
| Caixa de Saída                      |                                           |                                              |                      |                  |                       |         |
| Contatos                            |                                           |                                              |                      |                  |                       |         |
| Lixo eletrônico                     |                                           |                                              |                      |                  |                       |         |
| Pastas de Pesquisa                  |                                           |                                              |                      |                  |                       |         |
| Opções<br>Angtaçõ<br>Pastas         | de Navegação                              |                                              |                      |                  |                       |         |
| Atalhos                             |                                           |                                              |                      |                  |                       |         |
|                                     |                                           |                                              |                      |                  |                       |         |

Imagem 54. Acessando as pastas de contatos

Selecione o item de Contatos da fonte de dados emailantigo@centropaulasouza.sp.gov.br Araste e solte sobre Contatos da conta <u>novoemail@cps.sp.gov.br</u> Observe a direção da seta na Imagem 55.

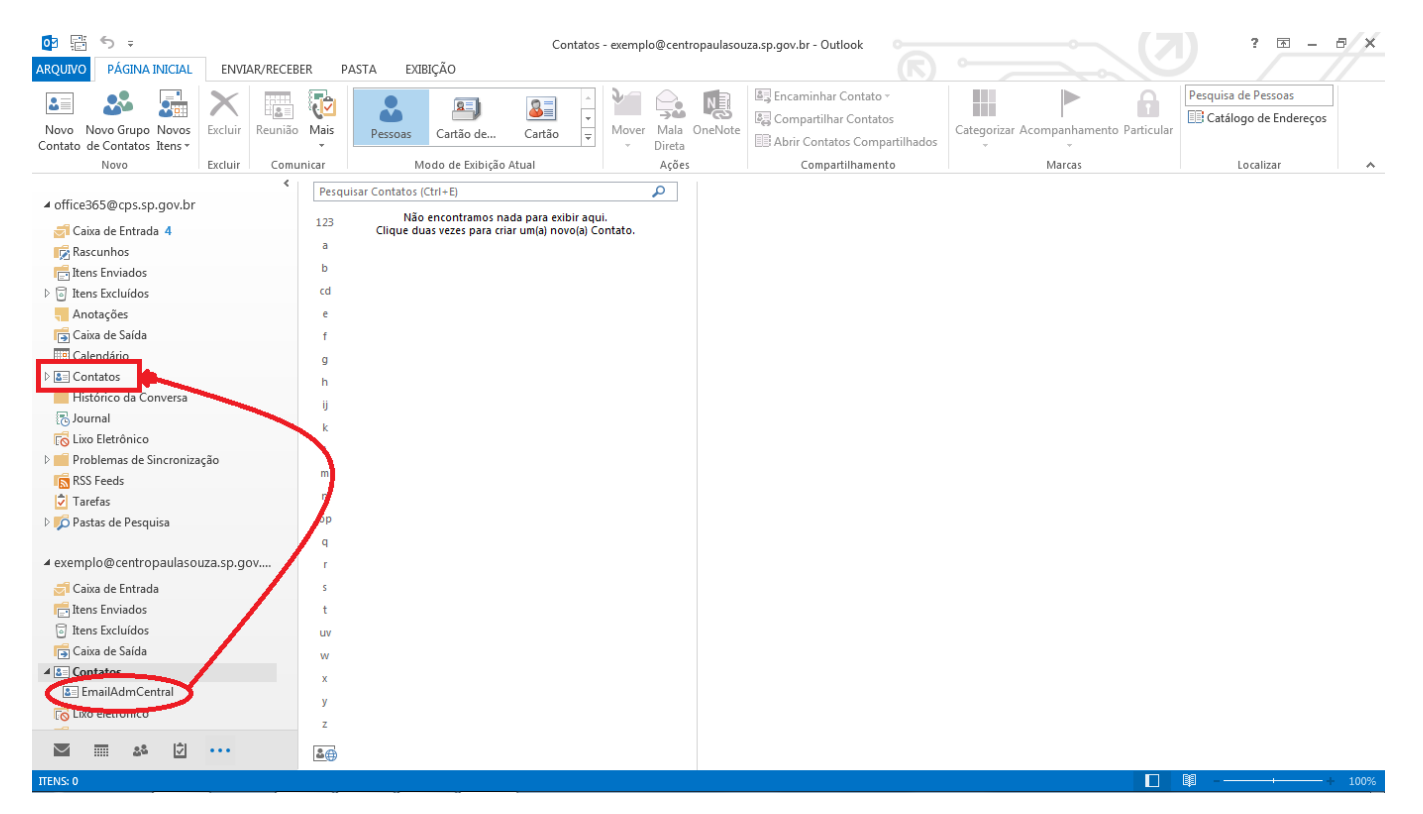

Imagem 55. Movendo os itens de Contatos

4. Excluir a fonte de dados da conta emailantigo@centropaulasouza.sp.gov.br

Clique em 🛛 no canto inferior do workpace do Outlook. Ver Imagem 55.

Obs. ANTES DE EXCLUIR verifique se já foram movidas todas as mensagens da Caixa de Entrada, Itens Enviados, Itens Excluídos e itens de Contatos da conta emailantigo@centropaulasouza.sp.gov.br para os respectivos itens da conta novoemail@cps.sp.gov.br. Após a confirmação siga os passos abaixo para excluir.

#### Clique com o botão direito do mouse sobre emailantigo@centropaulasouza.sp.gov.br clique em Fechar.

|                                                                                                    | Caix                                                                                                    | a de Entrada - exemplo@centropaulasouza.sp.gov.                                            | br - Outlook |                                                     | (7) ?                                                           | n – ø × |
|----------------------------------------------------------------------------------------------------|----------------------------------------------------------------------------------------------------|--------------------------------------------------------------------------------------------|--------------|-----------------------------------------------------|-----------------------------------------------------------------|---------|
| Novo Novos<br>Email Itense<br>Novo                                                                                                    | Responder Responder Encaminhar Mais -<br>a Todos                                                                                                    | Mover para : Para o Gerente<br>Email de Equipe<br>Responder e Ex Y Criar<br>Etanas Ránidas | Mover        | Não Lido/Lido Categorizar ~ Acompanhamento ~ Marras | Pesquisa de Pessoas<br>Catálogo de Endereços<br>Filtrar Email * |         |
| > Favoritos                                                                                                    | Pesquisar Caixa de Correio Atual (Ctrl+E)                                                                                                    | Caixa de Correio Atual 👻                                                                   | morei        | marcus                                              | Localizat                                                       |         |
| <ul> <li>▲ office365@cps.sp.gov.br</li> <li>Caixa de Entrada 4</li> <li>Rascunhos</li> <li>Itens Enviados</li> <li>▷ Itens Excluídos</li> <li>Caixa de Saída</li> <li>Histórico da Conversa</li> <li>Liso Eletrônico</li> <li>RSS Feeds</li> <li>▷ Pastas de Pesquisa</li> <li>▲ exemplo@centropaulasouza.sp.gov.br</li> <li>Caixa de Saída</li> <li>Itens Excluídos</li> <li>Caixa de Saída</li> <li>Liso Eletrônico</li> <li>Ras de Intrada</li> <li>Itens Excluídos</li> <li>Caixa de Saída</li> <li>▷ Contatos</li> <li>Liso eletrônico</li> <li>Pastas de Pesquisa</li> </ul> | Todas       Não lidos         Não encontramos nada par         Abrir em Nova Janela         Abrir Local do Arquivo         Fechar "exemplo@centropaulasouza"         Nova Pasta         Mostrar nos Eavoritos         Q classificar Subpastas A a Z         Propriedades de Arquiyo de Dados | Por Data ∼ Mais recentes ↓<br>a exibir aqui.                                               |              |                                                     |                                                                 |         |
| ■ 24 ② ····<br>TENS:0                                                                                                    |                                                                                                    |                                                                                            |              |                                                     |                                                                 |         |
|                                                                                                    |                                                                                                    |                                                                                            |              |                                                     |                                                                 | 10070   |

#### Imagem 56. Excluir a fonte de dados emailantigo@centropaulasouza.sp.gov.br

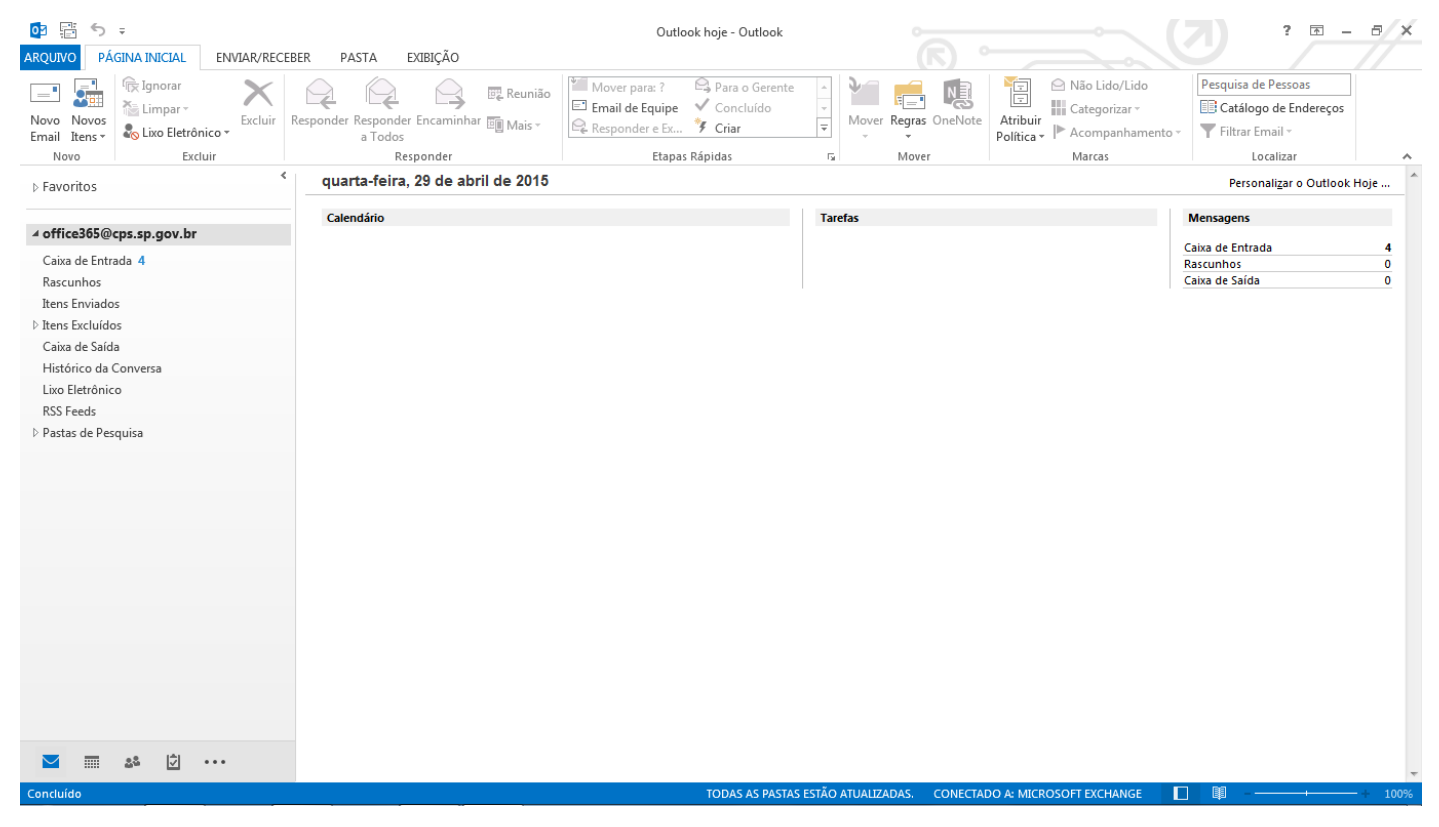

Imagem 57. Workspace após a exclusão da fonte de dados emailantigo@cenrropaulasouza.sp.gov.br

# ANEXO

# Utilizando a ferramenta Skype for Business 2015

Aplicação (S) Skype for Business é uma ferramenta muito poderosa! Conferência com até 256 participantes, compartilha área

de trabalho, faz apresentação por PowerPoint, anexa arquivos, mensagem instantânea, sincronizada com o Outlook local... São alguns recursos.

# Acesse: Iniciar, Todos os programa, Microsoft Office 2013, Skype for Business 2015

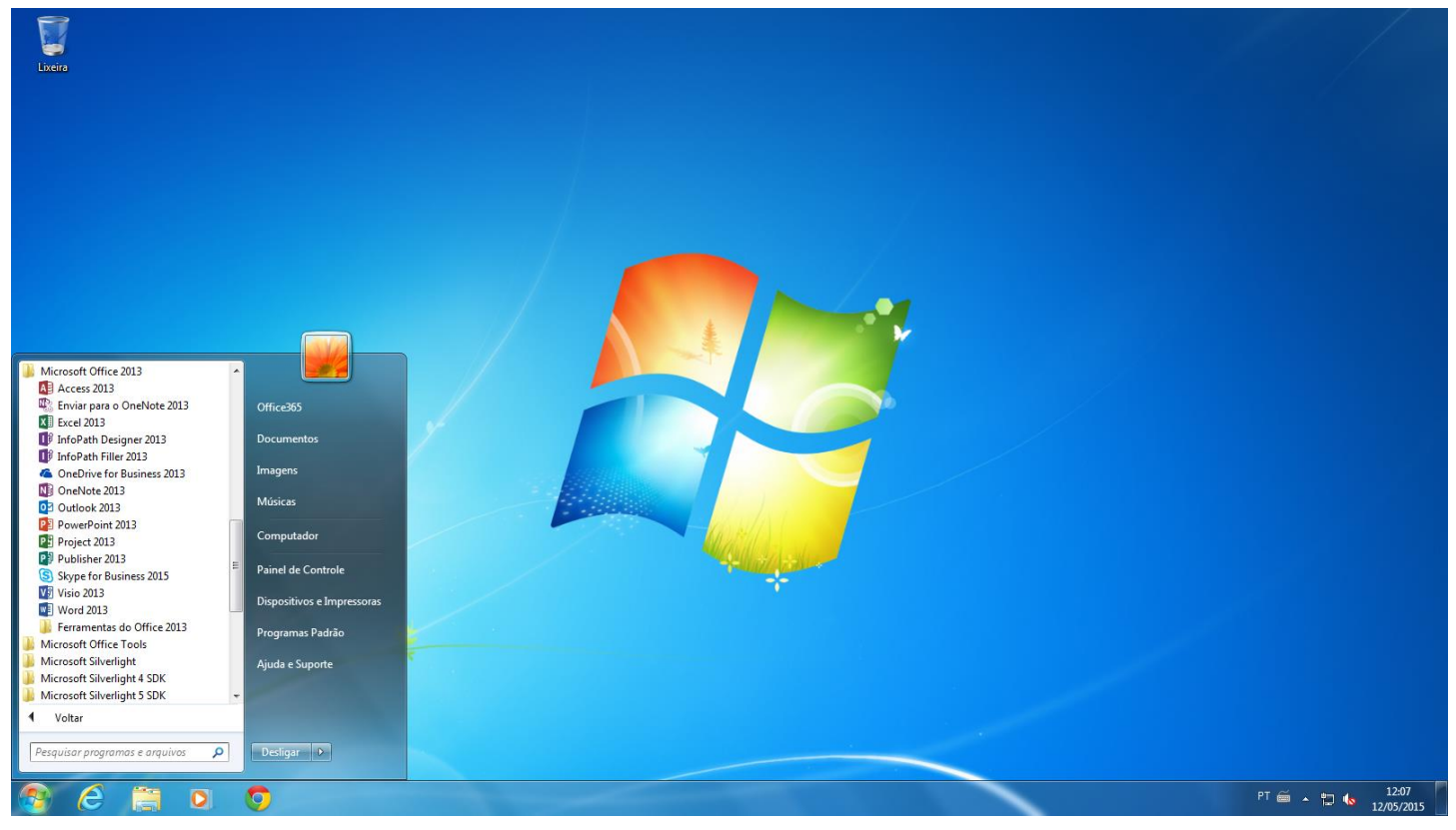

Imagem 1. Visualizando o Skype for Business 2015

# Iniciando o Skype for Business 2015

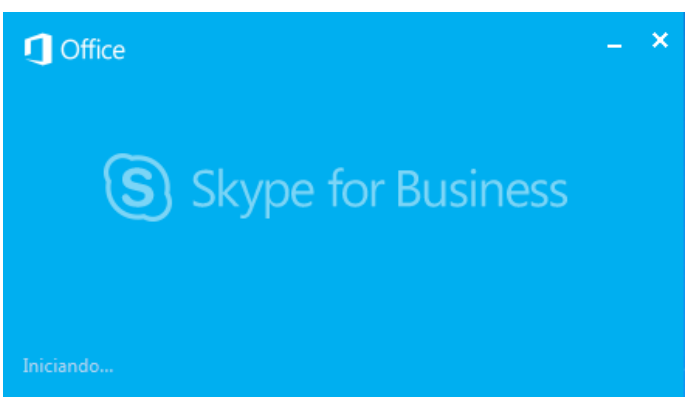

Imagem 2. Iniciando o Skype for Business 2015

Endereço de entrada trata-se da conta de e-mail do novoemail@cps.sp.gov.br

Digite o e-mail novoemail@cps.sp.gov.br, clique em Entrar

| 3               | Skype for Business                                    | – 🗆 🗙      |
|-----------------|-------------------------------------------------------|------------|
| Skype           | e for Business                                        |            |
| Entra           | r                                                     | <b>φ</b> - |
| Endereco        | de entrada:                                           |            |
| Use o endere    | ps.sp.gov.br<br>:ço de entrada de sua organização, nã | o um Nome  |
| Skype ou um     | a Conta da Microsoft                                  |            |
| Saiba mais      |                                                       |            |
| Entrar com      | no:                                                   |            |
| 🥑 Disponív      | vel 🔻                                                 |            |
| E <u>n</u> trar |                                                       |            |
|                 |                                                       |            |
|                 |                                                       |            |
|                 |                                                       |            |
|                 |                                                       |            |
|                 |                                                       |            |
|                 |                                                       |            |
|                 |                                                       |            |
|                 |                                                       |            |
|                 |                                                       |            |
| © Microsoft Cor | poration. Todos os direitos reservado:                | s.         |

Imagem 3. Entrar no Skype for Business 2015

Se aparecer a caixa de segurança do Windows **Preencha o campo de senha** O item "Lembrar minhas credenciais" é opcional **Clique OK** A senha é a mesma da conta de e-mail.

| Segurança do Windows         |                                                                                                    |  |  |  |
|------------------------------|----------------------------------------------------------------------------------------------------|--|--|--|
| Microsoft C<br>Conectando ao | utlook<br>office365@cps.sp.gov.br                                                                                                    |  |  |  |
|                              | office365@cps.sp.gov.br         Senha         Image: Compare the second second s |  |  |  |
|                              | OK Cancelar                                                                                                    |  |  |  |

Imagem 4. Segurança do Windows

Contatando o servidor

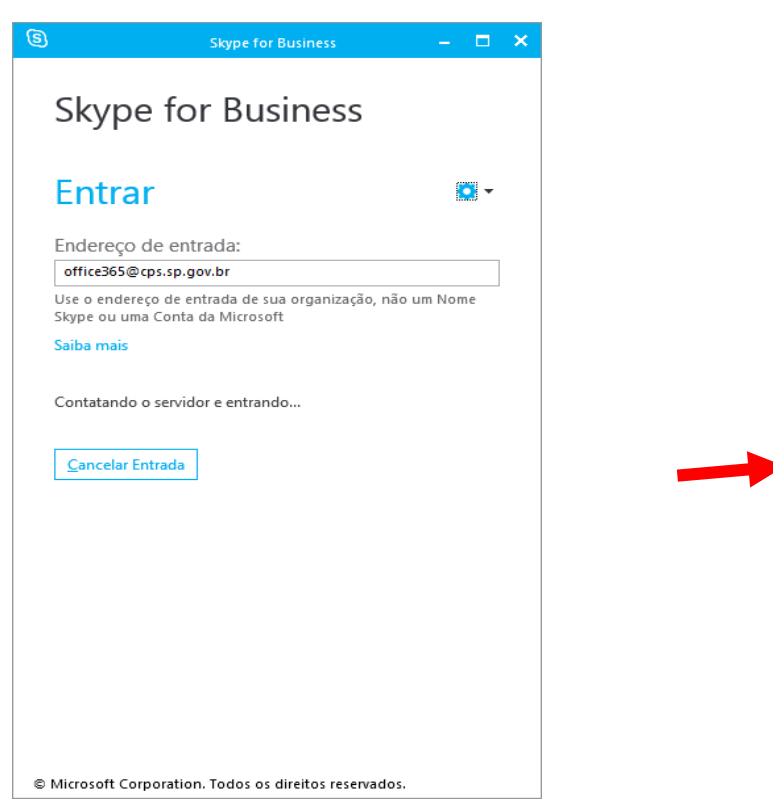

Se for solicitado Digite a senha e Clique em Entrar

|                                       | Skype for Business                                     | - 🗆               |
|---------------------------------------|--------------------------------------------------------|-------------------|
| Skyp                                  | e for Busines                                          | S                 |
| Entra                                 | ır                                                     | ¢-                |
| Endereço                              | de entrada:                                            |                   |
| office365@                            | cps.sp.gov.br                                          |                   |
| Alterar<br>Use o ender<br>Skype ou um | eço de entrada de sua organiz<br>na Conta da Microsoft | ação, não um Nome |
| Saiba mais                            |                                                        |                   |
| Senha:                                |                                                        |                   |
| 1                                     |                                                        |                   |
| 🗹 Salvar m                            | inha senha                                             |                   |
| Excluir minh                          | nas informações de entrada                             |                   |
| Precisa de aj                         | juda para entrar?                                      |                   |
| Entrar cor                            | no:                                                    |                   |
| Disponi                               | ível 🕶                                                 |                   |
| [ February                            |                                                        |                   |
| <u> </u>                              |                                                        |                   |
|                                       |                                                        |                   |
| Microsoft Co                          | rnoration Todos os direitos re                         | servados.         |

Imagem 5. Contatando o servidor

Imagem 6. Validando credenciais

#### Verifique na imagem abaixo a área do Skype for Business 2015

| 3                         |                                               | Skype for Busin | ess 🙂 | – 🗆 🗙      |  |  |
|---------------------------|-----------------------------------------------|-----------------|-------|------------|--|--|
| Treinamento Office365 go! |                                               |                 |       |            |  |  |
|                           | )ffice365<br>Disponível ▼<br>Definir seu Loca | al 🕶            |       |            |  |  |
| <b>.</b>                  | 0                                             | ē               |       | ¢-         |  |  |
| Encontrar al              | guém                                          |                 |       | Q          |  |  |
| GRUPOS                    | STATUS                                        | RELAÇÕES        | NOVAS | <b>±</b> + |  |  |
| FAVORITO                  | S                                             |                 |       |            |  |  |
|                           | ONTATOS (0/0)                                 | )               |       |            |  |  |
| pesquisa.                 |                                               |                 |       |            |  |  |
|                           |                                               |                 |       |            |  |  |

Imagem 7. Workspace do Skype for Business 2015

O link abaixo contém tutoriais, vídeos e cursos oficiais da Microsoft referente ao Lync (atual Skype for Business 2015)

 $\label{eq:https://support.office.com/pt-br/article/Tutoriais-v%C3%ADdeos-e-cursos-de-treinamento-do-Lync-2013-411f15d5-64ce-4b9e-a3c0-193690d85eb6?ui=pt-BR&rs=pt-BR&ad=BR$